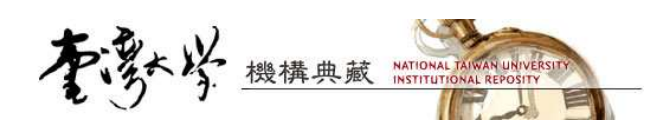

# IR RC Version 5.0 版本更新註記

2012.01 by NTU IR team

- 一、新增功能
- (一) 前台瀏覽及一般功能
- 1. "資料類型"之查詢與瀏覽
  - 依資料類型瀏覽
    - 需於 dspace.cfg 檔案中設定 type 瀏覽欄位(預設為 title,date,author)

webui.browse.columns=title,date,author,type

- 請先確認 dc.type 欄位 id,若並非預設的 66,請另外於 dspace.cfg 檔案中設定 dc.type 之 id。

| INTU Institution                                                                             | nal Repository                         |                                                                       | 稽訪人文:5084112 線上人<br>BC Version 5.0 & Powered By DSPACE MIT Enhanced by NTU Library                                                                                                    |
|----------------------------------------------------------------------------------------------|----------------------------------------|-----------------------------------------------------------------------|----------------------------------------------------------------------------------------------------|
| 搜尋範圍 全部NTUR                                                                                  | •                                      |                                                                       | <u>我的 NTUR · 登出 · 上篦 · 說明</u> · 關於NTUR                                                                                                    |
| <ul> <li>管理工具</li> <li></li></ul>                                                            | 臺證機構典議 NTUR<br>詮釋資料架構                  | > <mark>萱理 &gt; 註釋資料架構註冊</mark><br>費註冊<br>請注意:新増欄位並不會將該欄位自動新増在7       | <u>架櫃   線   說明</u><br>在上傳填宫資料的頁面,您必須手動編輯相關設定檔。                                                                                                    |
| <ul> <li>→ → → → → → → → → → → → → → → → → → →</li></ul>                                     |                                        | ID / 元素                                                               | /修飾詞/範圍                                                                                                    |
| <ul> <li>③ 書目資料類別</li> <li>③ 數位檔案格式註冊</li> <li>④ 佐業法程</li> <li>④ 授權</li> <li>○ 授權</li> </ul> | 1 contribu                             | A person, organ<br>responsible for<br>resource. Cato<br>contributors. | nization, or service<br>r the content of the<br>ch-all for unspecified                                                                                                    |
|                                                                                              | 66 ype                                 | Nature or gent                                                        | re of content.<br>更新 删除                                                                                                    |
| •.                                                                                           | 劉寶所有 首料薬                               | 型                                                                     |                                                                                                    |
| 「を勢ぐ                                                                                         | 劉寬所有 貢料乘<br>機構典藏                       | (型                                                                    | English   正體中文   <u>简体中文</u>   全文單數/總筆數:58812/18<br>指訪人次:4869302 錄上人數                                                                                                    |
| NTU Institution                                                                              | 劉寬所有資料乘機構典藏<br>al Repository           | [型                                                                    | English   正編中文   <u>简体中文</u>   全文單數/總筆數:58812/16<br>進訪人文:4869302 線上人數<br>RC Version 5.0 © Powered By DSPACE, MIT. Enhanced by <u>NTU Library IR</u>                                                                                                    |
| NTU Institutiona<br>範圍 全部NTUR                                                                | 劉筧所有 頁料類<br>機構典藏<br>al Repository<br>、 | 2型<br>携導<br>進路接受<br>注意                                                | English   正端中文   <u>狗体中文</u>   全文筆数/級筆数:55912/16<br>造訪人文:4869302                                                                                                    |
|                                                                                              | 劉筧所有 貢料葬<br>機構典蔵<br>al Repository      | 型<br><u> 関</u><br>主頁<br>松構典蔵 NATIONAL JAK<br>MATIONAL JAK             | English         正語中文         資格中文         全文筆數/總筆數: 55912/16<br>進訪人文: 4869302         第上人數           RC Version 5.0 @ Powered By DSPACE, MIT. Enhanced by <u>NTU Library IR</u> 我的 NTUR         登出         上樓              我的 NTUR         登出         上樓               北山小VERSITY |

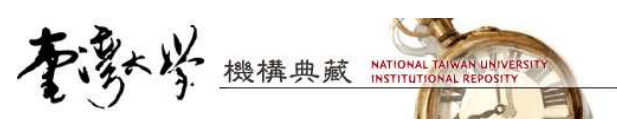

資料類型列表(即文件 Metadata 中的 dc.type 欄位值集合)。若 Metadat 欄位值內 容符合系統建議值,則會以括號說明資料類型。

| NTU Institutional Re                     | 典藏<br>pository      |                    | English   IE  | 中文   <u>简体中文</u>   全文章<br>遺新人次<br>.0 © Powered By DSPACE, MIT, E | 18) //9 108) : 55<br>: 4870090 |
|------------------------------------------|---------------------|--------------------|---------------|------------------------------------------------------------------|--------------------------------|
| 豊尋範圍 全部NTUR                              |                     | 搜尋 進階把             | <b>建</b> 我的 N | ITUR ・ <mark>登出</mark> ・上博 ・読                                    | <u> 朝</u> ・<br>闘於NT            |
| · <u>湖</u> 覽全部<br>④ <u>社群與類別</u><br>④ 題名 | <u>跨機構典減 NTUR</u> > | 依資料類型瀏覽            |               |                                                                  | -                              |
| ④ 日期                                     |                     | 資料類型               | 全文            | 筆數 總筆數                                                           |                                |
| ● 作者                                     | applicati           | on/doc             | 18            | 18                                                               |                                |
| →<br>→ 資料類型                              | applicati           | on/pdf             | 4163          | 4200                                                             |                                |
|                                          | applicati           | on/ppt             | 95            | 95                                                               |                                |
| 我的NTUR                                   | article ()          | 期刊論文)              | 6796          | 11239                                                            |                                |
| (admin@ntur.lib.ntu)                     | book (專             | 書或專書章節)            | 25            | 389                                                              |                                |
| 》 編輯個人資料                                 | conferer            | nce (會議或研討會論文)     | 724           | 2437                                                             |                                |
| 9編輯姓名權威紀錄                                | learn (學            | <br>習教材)           | 37            | 37                                                               |                                |
| 到 我的文件                                   | report (a           | report(未出版研究或工作報告) |               | 4352                                                             |                                |
| ) 上傳新文件                                  | text                | text               |               | 34215                                                            |                                |
| ) 香看已核可的上傳文件                             | thesis (†           | 搏碩士論文)             | 4407          | 5036                                                             |                                |
| ) 可卜傳文件之類別總醫                             |                     |                    |               |                                                                  | 1                              |

限定社群或類別瀏覽資料類型

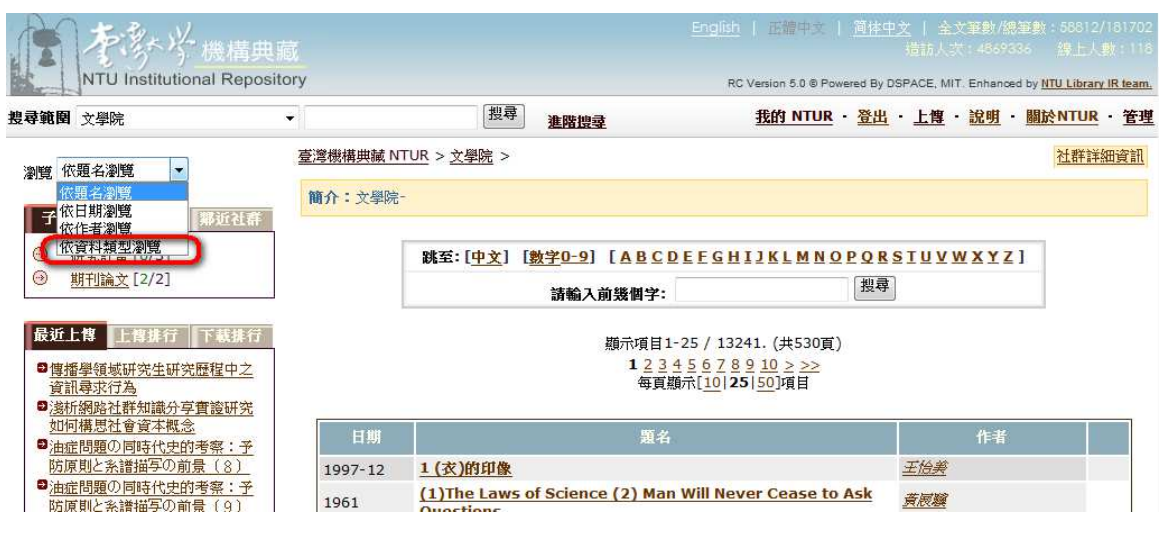

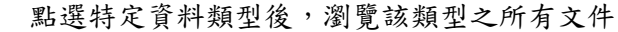

\_

| NTU Institutional F                                                                                                    | Repository      |            | RC Version 5.0                                                                | © Powered By DSPACE, MIT. Enhanced by <u>NTU Library IR tean</u> |
|----------------------------------------------------------------------------------------------------|-----------------|------------|-------------------------------------------------------------------------------|------------------------------------------------------------------|
| 尋範圍 全部NTUR                                                                                                    |                 | 搜尋<br>進階搜尋 | 我的 N                                                                          | TUR · 登出 · 上博 · 説明 · 闘於NTUR · 管理                                 |
| 瀏覽全部                                                                                                    | 臺灣機構典藏 NTUR > 資 | 科類型相關文件    |                                                                               |                                                                  |
| 2 社群與類別                                                                                                    | "book專書或專書雪     | 首節"的相關文件   |                                                                               |                                                                  |
| <u>題名</u>                                                                                                    |                 |            | 同到你資料類型瀏覽                                                                     |                                                                  |
| 日期     日期     日     日     日     日     日     日     日     日     日     日 |                 |            |                                                                               |                                                                  |
| <u>) 作者</u>                                                                                                    |                 |            | 顯示 389 項.                                                                     |                                                                  |
| 》 資料類型                                                                                                    |                 |            |                                                                               |                                                                  |
| ET Alta TTUR                                                                                                    | 類別              | ◆ 旦頸       | 2 22 2                                                                        |                                                                  |
| (admin@ntur.lib.ntu)                                                                                                    | [電機工程學系] 專書     | 2010       | Hardware Equivalence and Property Verification                                | Jiang, Jie-Hong R.; Villa, Tiziano 🛛 🗞                           |
| 編輯個人資料                                                                                                    | [電機工程學系] 專書     | 2010       | Enhanced Fluorescence from Gratings                                           | Lin, Chii-Wann; Chiu, Nan-Fu; Lee,<br>Jiun-Haw; Lee, Chih-Kung   |
| り <u>編輯姓名權威記録</u>                                                                                                    | [電機工程學系] 專書     | 2009-11    | ORGANIC ELECTRONICS: MATERIALS, PHYSICS, PROCESSIN<br>AND DEVICE APPLICATIONS | <u>G</u> <u>So, F.; Wu, CC.</u>                                  |
| 上傳新文件                                                                                                    | [電機工程學系] 專書     | 2009-10    | 白光OLED照明                                                                      | <u>陳金鑫: 陳錦地: 吳忠權</u>                                             |
| 查看已核可的上傳文件                                                                                                    | [電機工程學系] 專書     | 2009-04    | PROCEEDING OF IDMC/3DSA/ASIA DISPLAY 2009                                     | Wu, CC.                                                          |
| 可上傳文件之類別總覽                                                                                                    | [電機工程學系] 專書     | 2009-01    | Development of Superlattice Infrared Photodetectors (SLIP:                    | <u>Lin, Shih-Hung; Kuan, Chieh-</u><br>Hsiung                    |
| 2 20216-11-98                                                                                                    | [電機工程學系] 專書     | 2009       | CH4: MICROFABRICATION OF SENSOR PLATFORM AND<br>INTEGRATION OF SENSING FILM   | Tian, Wei-Cheng                                                  |
| 相關新聞                                                                                                    | [電概工程學系] 專書     | 2009       | MICROFLUIDICS FOR BIOLOGICAL APPLICATIONS                                     | Ti, Wei-Cheng; Finehout, Erin                                    |

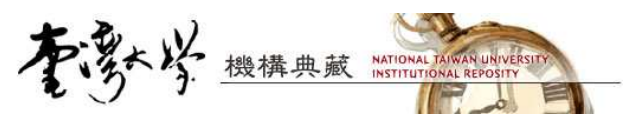

- 查詢:進階查詢新增資料類型之查詢選項
- 資料類型填寫:請依照建議之資料類型選項,以利於 TAIR 系統整合瀏覽及查詢。
  - 單筆上傳: 需設定 config/input-forms.xml.\* (依需要修改各語言檔)。若為新安裝的使用者不需重新設定。設定範例:

Input-forms.xml.zh-TW(中文)

```
<form name="traditional">
    <page number="1">
     <field>...</field>
.....
<!--建議將資料類型設定為必填之下拉式選單欄位-->
     <field>
       <dc-schema>dc</dc-schema>
       <dc-element>type</dc-element>
       <dc-gualifier></dc-gualifier>
       <repeatable>true</repeatable>
       <label>資料類型</label>
   <input-type value-pairs-name="common_types">dropdown</input-type>
       <hint>請選擇作品型態</hint>
       <required>請選擇作品內容類型</required>
     </field>
... . .
<form-value-pairs>
.....
<!--請依照建議之資料類型選項,以利於 TAIR 系統整合瀏覽及查詢-->
<value-pairs value-pairs-name="common_types" dc-term="type">
    <pair>
     <displayed-value>期刊論文</displayed-value>
     <stored-value>article</stored-value>
    </pair>
    <pair>
     <displayed-value>博碩士論文</displayed-value>
     <stored-value>thesis</stored-value>
    </pair>
    <pair>
     <displayed-value>未出版工作報告</displayed-value>
     <stored-value>report</stored-value>
    </pair>
    <pair>
     <displayed-value>專書或專書章節</displayed-value>
     <stored-value>book</stored-value>
    </pair>
    <pair>
     <displayed-value>會議或研討會論文</displayed-value>
     <stored-value>conference</stored-value>
    </pair>
    <pair>
     <displayed-value>多媒體</displayed-value>
     <stored-value>multimedia</stored-value>
    </pair>
    <pair>
     <displayed-value>參考書目</displayed-value>
     <stored-value>reference</stored-value>
    </pair>
    <pair>
     <displayed-value>學習教材</displayed-value>
```

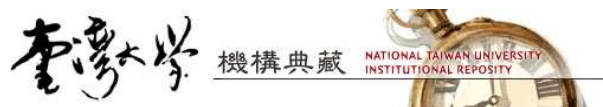

```
<stored-value>learn</stored-value>
 </pair>
 <pair>
   <displayed-value>資料集</displayed-value>
   <stored-value>dataset</stored-value>
 </pair>
 <pair>
   <displayed-value>專利</displayed-value>
   <stored-value>patent</stored-value>
 </pair>
 <pair>
   <displayed-value>軟體</displayed-value>
   <stored-value>software</stored-value>
 </pair>
 <pair>
   <displayed-value>其他</displayed-value>
   <stored-value>Other</stored-value>
 </pair>
</value-pairs>
```

Input-forms.xml.en-US (英文)

```
<form name="traditional">
    <page number="1">
      <field>.... </field>
.....
      <field>
           <dc-schema>dc</dc-schema>
       <dc-element>type</dc-element>
       <dc-qualifier></dc-qualifier>
       <repeatable>true</repeatable>
       <label>Type</label>
       <input-type value-pairs-name="common_types">dropdown</input-type>
       <hint> Select the type(s) of content you are submitting. To select more
than one value in the list, you may have to hold down the "CTRL" or "Shift"
key.</hint>
       <required>Please select one contenxt type</required>
      </field>
....
<form-value-pairs>
 <value-pairs value-pairs-name="common_types" dc-term="type">
    <pair>
      <displayed-value>Journal articles</displayed-value>
      <stored-value>article</stored-value>
    </pair>
    <pair>
      <displayed-value>Theses and dissertations</displayed-value>
      <stored-value>thesis</stored-value>
    </pair>
    <pair>
      <displayed-value>Unpublished reports and working
papers</displayed-value>
      <stored-value>report</stored-value>
    </pair>
    <pair>
      <displayed-value>Books, chapters and sections</displayed-value>
      <stored-value>book</stored-value>
    </pair>
    <pair>
      <displayed-value>Conference and workshop papers</displayed-value>
```

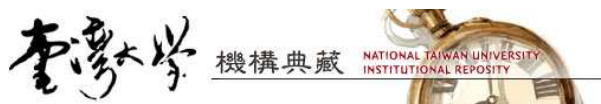

```
<stored-value>conference</stored-value>
    </pair>
    <pair>
      <displayed-value>Multimedia and audio-virtual
materials</displayed-value>
      <stored-value>multimedia</stored-value>
    </pair>
    <pair>
      <displayed-value>Bibliographic references</displayed-value>
      <stored-value>reference</stored-value>
    </pair>
    <pair>
      <displayed-value>Learning objects</displayed-value>
      <stored-value>learn</stored-value>
    </pair>
    <pair>
      <displayed-value>Datasets</displayed-value>
      <stored-value>dataset</stored-value>
    </pair>
    <pair>
      <displayed-value>Patents</displayed-value>
      <stored-value>patent</stored-value>
    </pair>
    <pair>
      <displayed-value>Software</displayed-value>
      <stored-value>software</stored-value>
    </pair>
    <pair>
      <displayed-value>Other special item types</displayed-value>
      <stored-value>Other</stored-value>
    </pair>
  </value-pairs>
```

設定後需重新啟動 tomcat。單筆上傳頁面:

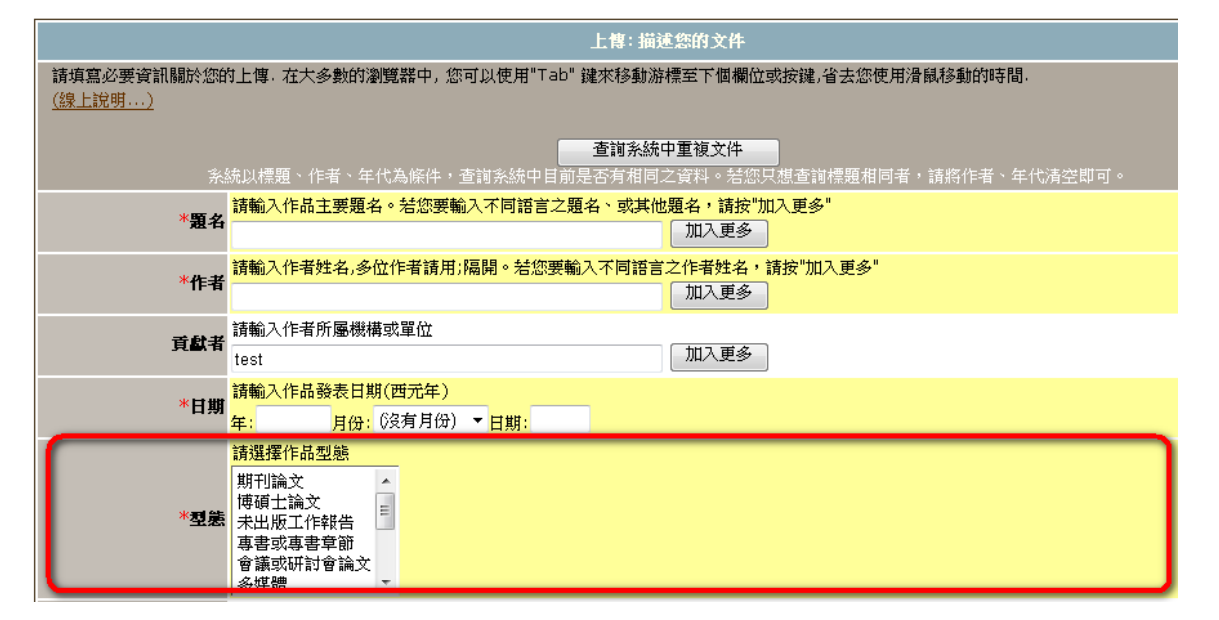

整批上傳:請依下表填寫 type 欄位。

| 填寫值     | 說明   | thesis | 博碩士論文      |
|---------|------|--------|------------|
| article | 期刊論文 | report | 未出版工作或技術報告 |

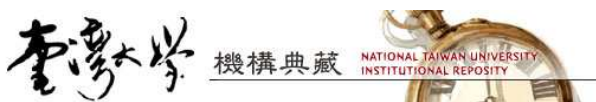

| PLCS UDDAVE |          |
|-------------|----------|
| book        | 專書或專書章節  |
| conference  | 會議或研討會論文 |
| multimedia  | 多媒體      |
| reference   | 參考書目     |
| learn       | 學習教材     |

| dataset  | 資料集 |
|----------|-----|
| patent   | 專利  |
| software | 軟體  |
| other    | 其他  |

| 機構典減 NTUR > 管理 >                      | 整批上傳                                                                                              |                                                                                                    |  |  |  |
|---------------------------------------|---------------------------------------------------------------------------------------------------|----------------------------------------------------------------------------------------------------|--|--|--|
|                                       |                                                                                                   | 選擇 著者同意書 上傳檔案 完成                                                                                              |  |  |  |
|                                       |                                                                                                   | 選擇檔案                                                                                                    |  |  |  |
| 請上傳壓縮後的ZIP檔案<br>下載範例 <u>TEXT檔(.t</u>  | 、包括依格式著錄的<br>xt) <u>EXCEL檔(.xls)</u>                                                              | 書目資料列表(存成.txt檔或.bib檔),以及文件檔案。請依閱範例檔案結構組織您的壓縮檔:<br>BIBTEXT檔(.bib) 下載Winzip軟體                                   |  |  |  |
|                                       | 類別                                                                                                | [test] 期刊論文 ( <mark>選擇類別</mark> )                                                                             |  |  |  |
|                                       | 文件檔案                                                                                              | 瀏覽                                                                                                    |  |  |  |
| 作業流程 ●使用已定義之審核作業流程 ② 感略審核作業流程,直接上傳入系統 |                                                                                                   | <ul> <li>◎使用已定義之審核作業流程</li> <li>⑦ 忽略審核作業流程,直接上傳入系統</li> </ul>                                                 |  |  |  |
| <u>1</u>                              | <ul> <li>查 請条號中重複文件</li> <li>◎ 檢查重複。若糸統中已有重複文件,則不上傳。(但上傳速度較慢)</li> <li>⑦ 忽略檢查,所有資料均上傳。</li> </ul> |                                                                                                    |  |  |  |
|                                       |                                                                                                   | 上傳                                                                                                    |  |  |  |
| 書目資料欄位著錄說明:<br>(.txt檔請以tab做欄位分        | Ƴ隔,.bib檔則依bibt                                                                                    | ex格式。若您提供的資料中含有非英文字元(如中日文等),請將您的檔案存成UTF-8格式方鮨正確上傳。)                                                           |  |  |  |
|                                       | 欄位名<br>稱                                                                                          | 填寫說明                                                                                                    |  |  |  |
| title*                                | 題名                                                                                                |                                                                                                    |  |  |  |
| creator*                              | 作者                                                                                                |                                                                                                    |  |  |  |
| date*                                 | 日期 文件著                                                                                            | 發展或創作日期。請依循範例格式著錄:2007-01-01(yyyy-MM-dd)                                                                      |  |  |  |
| type*                                 | 資料類 請依照<br>型 artic                                                                                | 烈以下選項項寫欄位內容(擇一):<br>le/thesis/report/book/conference/multimedia/reference/learn/dataset/patent/software/other |  |  |  |
| relation                              | 開職 甘干に                                                                                            | 成會議 (全期刊时會議之種、差期、日期、百動、會議做點)。表示古式:期刊之種 差(期),百動<br>'''                                                         |  |  |  |

- 整批修改:
  - i. 請至後台→文件管理,利用瀏覽特定社群/類別的方式(或其他查詢條件),篩選出欲修改的文件列表。
  - ii. 勾選欲修改的文件後,於下拉式選單選擇欲更的資料類型,點選"更 新資料類型"鈕。(若不勾選"取代原有欄位資料",則會保留原 dc.type 欄位值外,再新增一筆;反之則會取代原有的 dc.type 值)

| <b>搜尋範圍</b> 博碩士論文                                   | -                                        | 授尋 <b>進階搜尋</b>     |                 | <u>我的 NTUR · 登</u> | 出・上簋・諡咀・闘 | <u> 於NTUR</u> · <u>管</u> 理 |
|-----------------------------------------------------|------------------------------------------|--------------------|-----------------|--------------------|-----------|----------------------------|
| 管理工具                                                | <u> 臺灣機構典減 NTUR</u> >                    | 管理 > 編輯文件          |                 |                    |           |                            |
| → 社群/類別                                             | 輸入您想要編輯或刪除                               | 文件的Handle或内部文件ID.  | <u>泉上說明</u>     |                    |           |                            |
| ○ 帳號管理 ○ 軽如答理                                       | ID Handle:                               | 246246/ 尋找         | 內部ID:           | 尋找                 |           |                            |
| <ul> <li>○ 姓名權威記錄管理</li> </ul>                      | 新則 工學院/                                  | 化學工程學系/            | -               | 博碩士論文 🔻 瀏覽全部       | 瀏覽已暫時隱藏文件 |                            |
| → 文件管理                                              | ****** (「社群-                             | 類別」之選擇會與以下搜尋條件     | - 聯集。若不欲限定檢索範圍, | ,請選擇 「」選項。)        |           |                            |
| ⊙ 文件認領查詢                                            | 全文檢索full text                            | - 💌                | AND             | ) 🔻full text 💌     |           | 搜尋                         |
| ● 書目資料類別     ●                                      | 上傳時間                                     | <u></u> ~          | 6 搜尋            |                    |           |                            |
| ⑦ 數位檔案格式註冊                                          |                                          |                    |                 | _                  |           |                            |
| ◎ 指機                                                |                                          | 批次處理(請先打勾選取        | (文件) 匯出全部資料 1   | 移除文件   暫時隱藏   更    | ē改類別到:    |                            |
| <ul> <li>○ <u>10</u> 確</li> <li>○ 檀草存取授權</li> </ul> |                                          | 上學院/化學工程           | 学杀 /            | ▼                  | ix -      |                            |
| ④ 編輯新聞                                              |                                          | -                  |                 |                    |           |                            |
| ④ 編輯授權書                                             | 更新資料類型pl                                 | ease select 🔹 💷 取f | 代原有欄位資料         |                    |           |                            |
| ④ 介面客製化                                             | 共回傳478 筆結果                               |                    |                 |                    |           |                            |
| A 44-21 - 20101                                     | (本日本)((****))(***)(***)(***)(***)(***)(* |                    |                 | ▲井塚国、 )            |           |                            |

| 李歌学                                     | 機構典藏 NATIONA               | IL TAIWAN UNIVERSITY<br>TIONAL REPOSITY |                              |                     |                         |
|-----------------------------------------|----------------------------|-----------------------------------------|------------------------------|---------------------|-------------------------|
| 更新資料類型                                  | 博碩士論文                      | 💌 🗹 取代原有欄位資料                            |                              |                     |                         |
| 共回傳 <b>478</b> 筆結:                      | please select<br>期刊論文      |                                         |                              |                     |                         |
| (考量系統效能,                                | 博碩士論文                      | 前100筆資料。若欲完整查                           | 洵請縮小檢索範圈。)                   |                     |                         |
|                                         | 本出版研究或工作報告<br>專書或專書章節      |                                         |                              |                     |                         |
|                                         | 會議或研討會論文<br>多媒體            | ÷                                       | 作者 🗘                         | <u>類別</u> ≑         | <u>上傳時間</u>             |
| □ □ ● ● ● ● ● ● ● ● ● ● ● ● ● ● ● ● ● ● | シ 深 過<br>参考書目              | ⊧ <u>≑</u> ∔                            | 林宫暉: lin, Fu-li              | <u>[化學工程</u><br>學多] | 2007-11-26T03:30:117    |
|                                         |                            |                                         | <u> </u>                     | 781.30.24           |                         |
| iii.                                    | 確認執行筆數」                    | 即將處理478筆資料,您<br>確定                      | 確定要執行嗎?<br>取消                |                     |                         |
| iv.                                     | 選擇是否馬上進                    | 「行索引:考量系統交                              | <b>文能,建議選擇</b>               | 星"取消                | "(不馬上進                  |
|                                         | 行索引),於全部                   | 『更新完畢後,再手動                              | 進行系統索引                       | ,以減值                | <b>氐系統負荷。</b>           |
| 您確定要在更新後立<br>常。您可以選擇"即                  | 如進行資料索引嗎?若加<br>說",待更新作業完成領 | 您一次選擇超過30筆資料的更<br>後,請記得到後台進行手動的         | 〔新,不建議選擇馬」<br>dsindexer索引,以ī | _索引,否则<br>確保查詢結     | 則易造成 <b>系統異</b><br>果正常。 |
|                                         |                            |                                         |                              | 確定                  | 取消                      |

- V. 選擇是否馬上進行索引:考量系統效能,建議選擇"取消"(不馬上進 行索引),於全部更新完畢後,再手動進行系統索引,以減少系統負荷。
- 2. 檢索結果排序
  - 檢索結果後可依可依相關度、題名、日期等欄位再排序,並可選擇遞增/遞減 順序。
  - 預設值為依相關度遞減排序。

| NTU Institutional F    | 構典藏<br>Repository |                          | English   正體中文   <u>简体中文</u>   全文筆數 /<br>错訪人次:48)<br>RC Version 5.0 @ Powered By DSPACE, MIT. Enhan | 29—151:55 ▲<br>70145   2<br>nced by <u>NTU Li</u> |
|------------------------|-------------------|--------------------------|----------------------------------------------------------------------------------------------------|---------------------------------------------------|
| 提尋範圍 全部NTUR            | ▼ 原住民             | 搜尋 <b>進階搜尋</b>           | <u>我的 NTUR ・登出</u> ・ <u>上</u> 傳 ・ <mark>說明</mark>                                                   | - 關於NT                                            |
| 類別瀏覽 作者瀏覽 年代 <b>》</b>  | I 臺灣機構典藏 NTUR >   | 搜尋結果                     |                                                                                                    |                                                   |
| 全部NTUR [231]           | <i>"</i>          | 結果 1-2                   | 5 / 231.                                                                                            |                                                   |
| 2009 [11]<br>2008 [36] |                   | 1 2 3 4 5 6 7 8 0 10 天一斉 | 每百期会[10]25]50]項目                                                                                    |                                                   |
| 2007 [27]              | 120               |                          |                                                                                                    |                                                   |
| 2006 [30]              | L <u>2</u>        | 我要有全文項目   授尊所有項目]        | 排序欄位 相關反 * 順序 遞減 *                                                                                  |                                                   |
| 2005 [25]              |                   |                          |                                                                                                    |                                                   |
| 2004 [21]              | 1. 文學的原住          | 民與原住民的文學:從「異己」到「         | 主體」                                                                                                 |                                                   |
| 2003 [8]               | 陳昭瑛,              | 1996-06                  |                                                                                                    |                                                   |
| 2002 [5]               | [中國文學             | 系] 會議論文                  |                                                                                                    |                                                   |
| 2001 [5]               | 百年來的中             | 中國文學國際研討會,中央日報(1990      | i.06)                                                                                               |                                                   |
| 2000 [3]               |                   |                          | No.                                                                                                 |                                                   |

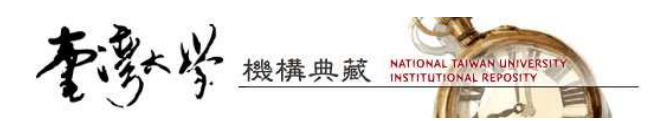

## 3. 使用者個人頁面之前端顯示與設定

- (1) 使用者(EPerson)在此係指曾於 IR 系統註冊者,並不等於文件 Metadata 作者欄 位中曾出現過的姓名值。
- (2) 使用個人頁面連結之 url pattern:
   <a href="http://fir\_ip]/eperson?eperson\_id=[eperson\_id]">http://fir\_ip]/eperson?eperson\_id=[eperson\_id]</a> 。個人頁面
   包含二部分:
  - 個人資料:使用者可在登入系統後,於 My IR 中編輯個人資料,欄位包括:

| 欄位名稱             | 說明                      | 填寫內容          |
|------------------|-------------------------|---------------|
| show_profile     | 是否顯示個人資料於前端             | 0(否)/1(是)     |
| Profile          | 個人基本資料                  | 自由填寫          |
| research_subject | 研究主題                    | 自由填寫          |
| related url      | 相關網址                    | 網址            |
| researcher_id    | 於 Web of knowledge 網站已申 | researcher id |
|                  | 請之 Researcher ID        |               |
| bitstream_id     | 相關檔案,可設定是否作為代           | 選擇本地端檔案       |
|                  | 表圖示                     |               |

前端顯示頁面:

| 「大きい                                    | /<br>機構典藏                      |         | <u>English</u>   正體中文   <u>简体中文</u>   全文筆數/總筆數:66821<br>遺訪人次:4870192 - 绿上 |
|-----------------------------------------|--------------------------------|---------|---------------------------------------------------------------------------|
| NTU Instituti                           | onal Repository                |         | RC Version 5.0 @ Powered By DSPACE, MIT. Enhanced by <u>NTU Librar</u>    |
| 搜尋範圍 全部NTUR                             |                                | 搜尋 進階搜索 | <u> 嚢<br/>我的 NTUR ・登出 ・上博 ・説明 ・闘於NTUR</u>                                 |
| 臺灣機構典藏 NTUR >                           |                                |         |                                                                           |
| 33) ( <u>test</u> )                     |                                |         |                                                                           |
| 目の目の目の目の目の目の目の目の目の目の目の目の目の目の目的目的目的目的目的目 | (資料                            | 著作文件    |                                                                           |
|                                         |                                |         |                                                                           |
| 個人檔案                                    | 1232131                        |         |                                                                           |
| 研究主題                                    |                                |         |                                                                           |
| 相關網址                                    | http://fdsafdsa<br>http://abcd |         |                                                                           |
| Researcher ID<br>(ISI)                  | <u>F-7886-2011</u>             |         |                                                                           |
| 相關檔案                                    | Koala.jpg 🗐<br>Tulips.jpg 🗐    |         |                                                                           |

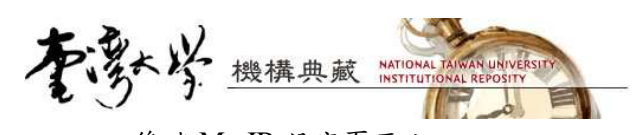

後端 My IR 設定頁面:

| NTU Institutional                                                                                                    | 構典藏<br>Repository              |                                           |                              |                                                                | English  <br>RC V     | 正體中文<br>ersion 5.0 @ Pow | <u>简体中;</u><br>vered By DS | <u>文</u>   全:<br>造訪人<br>PACE, MI | 文筆數/約<br>次:487<br>T. Enhand | 息筆數:588<br>0212  線<br>æd by <u>NTU Lib</u> | 21/181704<br>上人數:49<br>prary IR team. |
|----------------------------------------------------------------------------------------------------|--------------------------------|-------------------------------------------|------------------------------|----------------------------------------------------------------|-----------------------|--------------------------|----------------------------|----------------------------------|-----------------------------|--------------------------------------------|---------------------------------------|
| 搜尋範圍 全部NTUR                                                                                                    | •                              |                                           | 搜尋                           | <u>進階捜尋</u>                                                    | 1                     | 我的 NTUR                  | ・ <u>登出</u> ・              | <u>上</u> 博・                      | <u>說明</u>                   | 關於NTU                                      | <u>IR</u> ・ <u>管理</u>                 |
| <ul> <li>&gt; <u>社群與類別</u></li> <li>③ <u>題名</u></li> <li>④ <u>日期</u></li> <li>④ 作者</li> <li>③ <u>資料類型</u></li> </ul>                                                                                                    | 臺灣機構典藏 NTUR >                  | 编辑您的個<br>計:在欄位前有<br>一簽入機制登入<br>名字*:       | 人<br>資料<br>* 標誌<br>、<br>条続,1 | ↓<br>約表示必須填寫.<br>您的姓名將會被自                                      | <u>線上說明.</u><br>動提供且無 | <u>.</u><br>法更改。若知       | 您有其他姓                      | 白洁編車                             | 量您的姓                        | 名權威紀錄                                      | . °                                   |
| 我的NTUR           (admin@ntur.lib.ntu)           ④ 编輯個人資料           ④ 编輯性名權威記錄           ④ 我的文件           ④ 上博新文件           ④ 查看已核可的上博文件           ④ 可上博文件之類別總覽           ④ 整批上傳                                                                                     | 12                             | 姓氏*:<br>聯絡電話:<br>所屬社群令G<br>可以在以下第一        | admin<br>test /<br>欄位中朝      | @ntur.lib.ntu.edu<br>航入新密碼,並在對<br><b>新密碼:</b><br>再 <b>衣確認:</b> | tw<br>第二欄位中:          | ▼                        | 、<br>、<br>新密び              | 馬必須至;                            | 少6個字                        | 元.                                         |                                       |
| 相關新聞                                                                                                    | 顯示資料在前端?                       | ◎是 ◎否                                     |                              |                                                                |                       |                          |                            |                                  |                             |                                            |                                       |
| <ul> <li>● <u>夏澤學術 機構映 紙研討</u> <ul> <li>會(2011-12-01)☆</li> <li>● <u>約站使用法量统計</u></li> <li>(2011-12)☆</li> <li>● 本站使用指5[</li> <li>● 本站使用指5[</li> <li>● 費 補更就相關文件</li> <li>● 上傳委託書下載</li> <li>● POF 周遠器下載</li> <li>● 出版社著作權政策詳表<br/>(2009-06)</li> </ul> </li> </ul> | 個人檔案                           | B I ;=                                    | : E (                        | 8 8                                                            |                       |                          |                            |                                  |                             |                                            | •                                     |
| 相關連結<br>◎ <b>機構典試計畫例站</b><br>◎弯淺學銜機構曲藝                                                                                                    |                                | 個人其本資料館                                   | iŵ                           |                                                                |                       |                          |                            |                                  |                             |                                            | li                                    |
| (TAIR)<br>© ROAR<br>© OpenDOAR<br>© SHERPA<br>© OAIster<br>© JAIRO<br>© Ira<br>© DSPACE                                                                                                    | 研究主題                           |                                           |                              | 8 8 2                                                          |                       |                          |                            |                                  |                             |                                            | r<br>Ii                               |
|                                                                                                    |                                | 有關個人研究内<br>http://fdsafdsa:               | 容的描述<br>http://ah            | nc d                                                           |                       |                          |                            |                                  |                             |                                            |                                       |
|                                                                                                    | 相關網址<br>Researcher ID<br>(ISI) | 若有多值,請以<br>F-7886-2011<br>如果您層申請 R        | .半形分間<br>search              | 虎";" 隔開<br><br>er ID <u>http://ww</u> r                        | w.researc             | herid.com/               | ,可填寫花                      | 注這裡。                             |                             |                                            |                                       |
|                                                                                                    | 相關檔案                           | <u>Koala.jpq</u> 🔳<br><u>Tulips.jpq</u> 🗐 | 取》                           | 時代表圖像設定<br>代表圖像                                                | 移除<br>移除              |                          | **代表圖                      | 像請選擇                             | 彲像檔                         | ,且檔案不过                                     | <b>宜</b> 太大**                         |
|                                                                                                    |                                |                                           |                              | Ē                                                              | 新個人資料                 | ł                        |                            |                                  |                             |                                            |                                       |

《》 本網站之所有篇文內容授權為國立臺灣大學總屬實證所有,請勿任意轉載或腦取使用。 の MATIONAL TANNAN UNIVERSITY LIBRARY

DSpace Software Copyright © 2002-2004 MIT & Hewlett-Packard / Enhanced by NTU Library IR team Copyright © 2006-2012,回饋

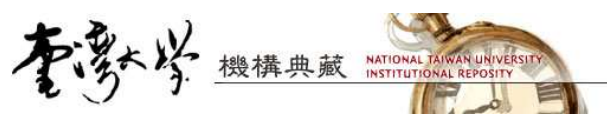

著作文件:使用者已認領之文件。

前端顯示頁面:

| 日で好な機構                                                                                             | <b>黄</b> 典藏                                                                                                    |                                                                                                    |                                                                                                    |                              |
|----------------------------------------------------------------------------------------------------|----------------------------------------------------------------------------------------------------|----------------------------------------------------------------------------------------------------|----------------------------------------------------------------------------------------------------|------------------------------|
| NTU Institutional R                                                                                | epository                                                                                                    |                                                                                                    | RC Version 5.0 @ Powered By DSPACE, MIT                                                              | . Enhanced by <u>NTU Lil</u> |
| 存範圍 全部NTUR                                                                                         |                                                                                                    | 搜尋 <u>進階搜尋</u>                                                                                                    | <u>我的 NTUR</u> ・ <u>登出</u> ・ <u>上傳</u> ・                                                             | <u>説明</u> ・<br>闘於NTU         |
| 灣機構典藏 NTUR >                                                                                       |                                                                                                    |                                                                                                    |                                                                                                    |                              |
| (test)                                                                                             |                                                                                                    |                                                                                                    |                                                                                                    |                              |
| <u>(test</u> )                                                                                     |                                                                                                    |                                                                                                    |                                                                                                    |                              |
| 個人資料                                                                                               | Ť.                                                                                                    | 著作文件                                                                                                    |                                                                                                    |                              |
|                                                                                                    |                                                                                                    | 此處顯示的文件經EPe                                                                                                    | rson確認歸屬,但不一定包含其在本系统                                                                                 | 中的所有文件。                      |
| 新聞                                                                                                 | ▲ 日期                                                                                                    | 此處顯示的文件經EPe<br>顯示 6 項.                                                                                                    | rson確認歸屬,但不一定包含其在本系统<br>作者                                                                           | 中的所有文件。                      |
| <b>類別</b><br>圖書館出版品] 大學圖書館                                                                         | ◆ <u>日期</u><br>2003-03-31                                                                                                    | 此處顯示的文件經EPe<br>顯示 6 項。<br>◆ <u><b>題名</b></u> ◆<br><u>我图企業圖書館館員核心能力之研究</u>                                                                                     | rson確認歸屬,但不一定包含其在本系统<br><u> 作者</u><br><i>林瀛儀</i> , <i>Lin, Feng-I</i>                                | 中的所有文件。                      |
| <b>類別</b><br>圖書館出版品]大學圖書館<br>樹構典議]計畫導入參考                                                           | ◆ 日期<br>2003-03-31<br>2007-08                                                                                                    | 此處顯示的文件經EPe<br>顯示 6 項.<br>◆ <b>題名</b> ◆<br><u>我图企業圖書額額員核心能力之研究</u><br><u>臺湾名大學建置機構典編標準工作程序手</u><br><u>冊</u>                                                   | rson確認歸屬,但不一定包含其在本系統<br>作者<br><u> <i>林園儀</i>, <i>Lin, Feng-I</i></u><br><u> <i>臺灣大學機解典職工作團隊</i></u>  | 中的所有文件。                      |
| <u>類別</u><br>圖書館出版品]大學圖書館<br>機構典藏]計畫導入参考<br>機構典藏]計畫導入参考                                            | ◆ <u>日端</u><br>2003-03-31<br>2007-08<br>2007-08                                                                                                    | 此處顯示的文件經EPe<br>顯示 6 項.<br>* <u><b>選名</b></u><br><u>我國企業圖書館館員核心能力之研究</u><br><u>臺灣各大學建置機構典鍼標準工作程序手</u><br><u>一</u><br><u>臺灣各大學建置機構典鍼系統軟硬體規範</u><br>畫            | rson確認歸屬,但不一定包含其在本系統<br>作者<br>林瀛鐵 Lin, Feng-I<br>臺灣大學機構典藏工作團隊<br>臺灣大學機構典藏工作團隊                        | 中的所有文件。                      |
| <u>類期</u> 圖書館出版品]大學圖書館     機構典藏]計畫導入參考     機構典藏]計畫導入參考     機構典藏]計畫導入參考     機構典藏]計畫導入參考             | <ul> <li>日期</li> <li>2003-03-31</li> <li>2007-08</li> <li>2007-08</li> <li>2007-10</li> </ul>                                                                   | 此處顯示的文件經EPe<br>顯示 6 項.<br>* <u>覆名 </u> *<br><u>我國企業圖書館館員核心能力之研究</u><br><u>臺灣各大學建置機構典鍼標準工作程序手</u><br>一<br><u>臺灣各大學建置機構典鍼系統軟硬體現範</u><br>畫<br><u>臺大機構典誠推廣說明會</u> | rson確認歸屬,但不一定包含其在本系統<br>作者<br>林瀛鏡 Lin, Feng-I<br>臺灣大學機關典藏工作團隊<br>者瀛鏡                                 | 中的所有文件。<br><b> </b>          |
| <b>     渡別</b> 圖書館出版品]大學圖書館       樹構典藏]計畫導入参考       樹構典藏]計畫導入参考       樹構典藏]於內推廣       樹構典藏]納站使用指引] | <ul> <li>         日期         <ul> <li>2003-03-31</li> <li>2007-08</li> <li>2007-08</li> <li>2007-10</li> <li>2007-10</li> <li>2007-09-06</li> </ul> </li> </ul> | 此處顯示的文件經EPe<br>顯示 6 項.                                                                                                    | rson確認歸屬,但不一定包含其在本系統<br>作者<br>林鳳鶯 Lin, Feng-I<br>臺灣大學像的典感工作團隊<br>基導大學像的典感工作團隊<br>林鳳鶯<br>基導大學像的典感工作團隊 | 中的所有文件。                      |

後端 My IR 文件認領頁面:

| 大学<br>NTU Institutiona                                                                         | 浅構典藏<br>I Repository    |               | Eng           | RC Version 5.0 @ R     | <u>简佳中文</u>   全<br>遺訪。 | - 文 <b>1000 / 40</b> 00<br>Left : 487020 | 頃): 55621<br>6 <u>頃上</u><br>28 NTU Librar |
|------------------------------------------------------------------------------------------------|-------------------------|---------------|---------------|------------------------|------------------------|------------------------------------------|-------------------------------------------|
| 搜尋範圍 全部NTUR                                                                                    |                         | 搜尋            | 進階搜尋          | 我的 NTUR                | ・ <u>登出</u> ・上臂        | • <u>說明</u> • 』                          |                                           |
| 瀏覽全部                                                                                           | 臺灣機構典減 NTUR >           | 我的文件          |               |                        |                        |                                          |                                           |
| <ul> <li>         · <u>社群與類別</u>         · · · · · · · · · · · · · · ·</li></ul>               |                         |               | 使用者文          | (件認領: 🔽                | 選擇帳號                   | 移除選擇                                     | 搜尋                                        |
| <ul> <li>○ <u>日</u></li> <li>③ <u>作者</u></li> <li>③ <u>資料類型</u></li> </ul>                     | 31 我的文件                 | : [test] (6)  |               |                        |                        | 線上                                       | <u>:說明…</u>                               |
| <b>我的</b> NTUR<br>(admin@ntur.lib.ntu)                                                         | 請查核您的所屬文件。<br>員協助修改。    | 言文件的所屬類別不適合   | 合,您有一次的機會可.   | 以修改。若您需再               | 「次變更類別資料,              | 請聯絡您的社                                   | 出群管理                                      |
| <ul> <li>● 編輯個人資料</li> <li>● 編輯姓名權威紀錄</li> <li>● 新輯姓名權成紀錄</li> </ul>                           | 將打勾的項目                  | 「我的文件」移除      |               |                        |                        |                                          |                                           |
| <ul> <li>③ 上傳新文件</li> </ul>                                                                    | <b>1</b>                | <u>1</u> ÷    | 作者            | ÷                      | <u>類別</u>              | 上傳 番                                     | <u>i</u> <u>*</u> :                       |
| <ul> <li> <u>             查看已核可的上傳文件</u> </li> <li> <u>             可上傳文件之類別總覽</u> </li> </ul> | ■ <u>我國企業圖書館館</u><br>研究 | 目核心能力之        | 💲 Lin, Feng-I | [圖書]<br><sub>館</sub> 更 | 館出版品] 大學圖書<br>新        | 1                                        |                                           |
| ◎ 整批上傳                                                                                         | □ 臺灣各大學建置機<br>作程序手冊     | 補典藏標準工        | 、學樣棋典藏工作團隊    | [機構]                   | 典藏]計畫導入參考              | f 🔁                                      |                                           |
| 相關新聞                                                                                           | 臺灣各大學建置機                | 精典藏系統軟<br>專選7 | 一型橡榄曲藏工作團隊    | [機構]                   | 典藏]計畫導入參考              | <del>;</del>                             |                                           |

(3) 前端顯示個人頁面圖示:

於"依作者瀏覽"頁面,系統會將作者名稱與使用者姓名(含權威資料)

模糊比對,若比對到,則以個人頁面 圖示 副 顯示在作者名稱旁。點選 icon後,即會連至前述之使用者個人頁面。

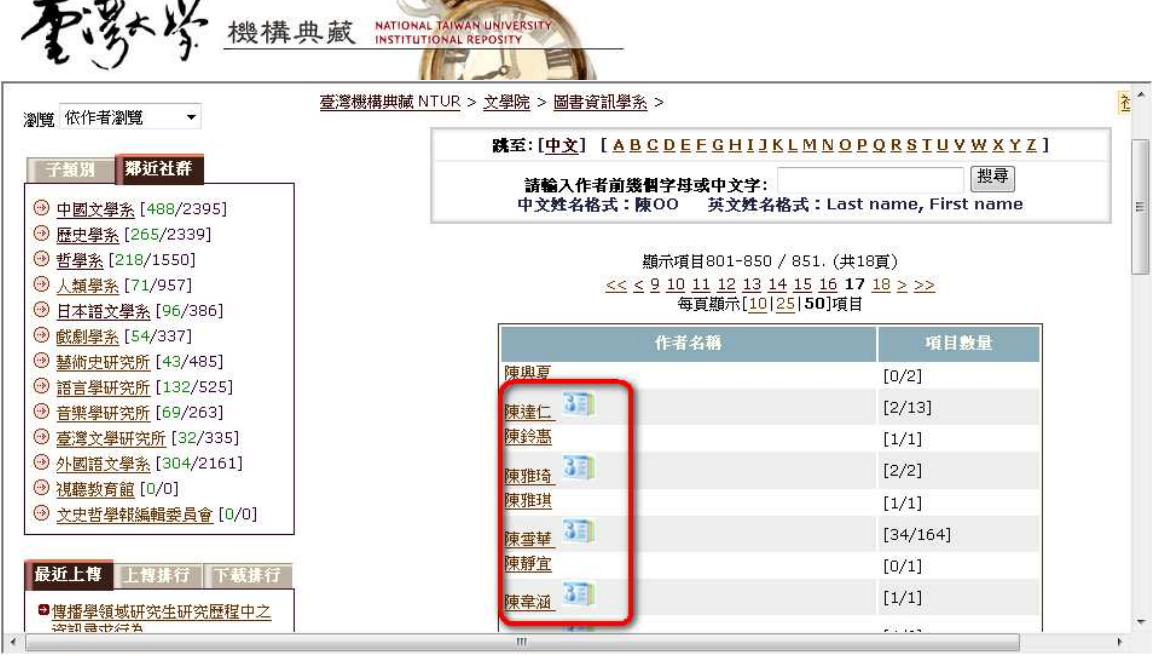

系統設定:可於 dspace.cfg 中設定是否開放顯示使用者個人頁面圖示

##eperson profile(true or false, default is true), 若設定 為 false,則不開啟顯示使用者個人頁面圖示## webui.eperson.profile.show=true

## 4. 單筆資料瀏覽

\_

(1) 檢視完整 Metadata 時,可顯示 DC 欄位說明 (可於後台設定,請參見後台新增 功能介紹)。

| ★ <u>想</u> 尋 <u>進階搜尋</u> <u>登入・上傳・説明・關於NT</u>                                          | UR · 🍟                                                                                                    |
|----------------------------------------------------------------------------------------|----------------------------------------------------------------------------------------------------|
| > <u>博碩士論文</u> > Item 246246/51866                                                     |                                                                                                    |
| 用永久綱址來引用或連結此文件: http://ntur.lib.ntu.edu.tw/handle/246246/51866                         |                                                                                                    |
| 完整Dublin Core記錄                                                                        |                                                                                                    |
| 值                                                                                      | 語言                                                                                                    |
| 周必泰                                                                                    | en US                                                                                                    |
| 臺灣大學:化學研究所                                                                             | zh T                                                                                                    |
| 徐丞志                                                                                    | en_US                                                                                                    |
| Hsu, Cheng-Chih                                                                        | en-US                                                                                                    |
| 2007                                                                                   | en US                                                                                                    |
| 2007-11-2610:46:25 (UTC+8)                                                             | 2                                                                                                    |
| 2007-11-2610:46:25 (UTC+8)                                                             |                                                                                                    |
| 2007-11-2610:46:25 (UTC+8)                                                             | 12                                                                                                    |
| en-US                                                                                  | en_US                                                                                                    |
| nttp://ntur.lib.ntu.edu.tw/handle/246246/51866                                         | -                                                                                                    |
| 本篇論文分成兩大部分。第一部分為有機發光二極體(OLED)之發光染科分子的光物理化學研究。第二部分則為鄰位綠蚕<br>光蛋白(GFP)發光團分子的分子內質子轉移現象的探討。 | zh_TV                                                                                                    |
|                                                                                        | 一         型母         登入         上售         说明         删於MT           > 博碩士論文         Item 246246/51866           田永久鄉址來引用或連結此文件: http://ntur.lib.ntu.edu.tw/handle/246246/51866           完整Dublin Core&記錄           近           司必泰           室澤大學: 化學研究所<br>冷乏志           は以、Cheng-Chih           2007           2007-11-2610:46:25 (UTC+8)           2007           2007-11-2610:46:25 (UTC+8)           2007-11-2610:46:25 (UTC+8)           an-US           "ttp://ntur.lib.ntu.edu.tw/handle/246246/51866           本篇論文分成兩大部分。第一部分為有機發光二極體 (OLED) 之發光染科分子的光物理化學研究。第二部分則為鄰位綠雪           北蛋白 (GFP) 發光圖分子的分子內質子轉移現象的探討。 |

(2) 上傳資料日期顯示格式:上傳資料的日期紀錄原採用 UTC 國際標準日期格式, 資料上傳時間以國際標準時間格式註記。此版本新增顯示「當地時間」設定

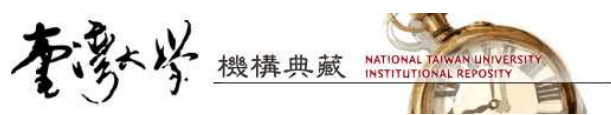

● 設定檔路徑:〔IR\_Home〕\config\dspace.cfg,設定的參數如下: ShowDate.Format

- L:顯示當地時間(台灣:UTC+8)
- Z: 顯示 UTC 標準時間
- 設定值L或Z不分大小寫
- 更改設定後,須重啟 IR 以套用設定。

| 請使用永久網址來引用或連結此文件: | http://ntur.lib.ntu.edu.tw/handle/246246/111925          |
|-------------------|----------------------------------------------------------|
| 題名:<br>作者:        | <u>101個想像</u><br><u>補新煌</u><br>Hsiao, Michael Hsin-Huang |
| 日期-               | 1989                                                     |
| 上傳時間:             | 2009-01-2314:13:53 (UTC+8)                               |
| 出版者:              | 臺北市:自立晚報                                                 |
| 顯示於類別             | : [社會學系] 專書                                              |

## 5. IR 整合查詢介面 API

- (1) API 呼叫(HTTP)
- 呼叫方式:可以 http 方式直接呼叫 API,網址為:

http://[IR 系統 ip]/simple-search-json?[參數]

例:

http://ntur.lib.ntu.edu.tw/simple-search-json?query=test &limit=100&start=100

● 參數說明:

| Query         | 查詢字串 (請以 unicode 編碼),必填。     |
|---------------|------------------------------|
|               | query 的格式可以是[查詢欄位]:查詢內容      |
|               | 查詢內容若要以字串方式呈現,請以雙引號""前後括起(如此 |
|               | 查到的結果範圍較小)                   |
| Start         | 回傳起始記錄,預設值為1                 |
| Limit         | 回傳筆數,預設值為100。回傳筆數限制與回傳時間成正比  |
| community_id  | 限定查詢的社群編號                    |
| collection_id | 限定查詢的類別編號                    |

例1:全文檢索,查詢 test 字串,顯示結果從第100 筆開始

http://ntur.lib.ntu.edu.tw/simple-search-json?query=test& limit=100&start=100

例 2: 查詢 title 欄位中,有"3D Model Streaming based on JPEG 2000"字串的結果 http://ntur.lib.ntu.edu.tw/simple-search-json?query="3D Model Streaming based on JPEG 2000"&limit=100&start=1

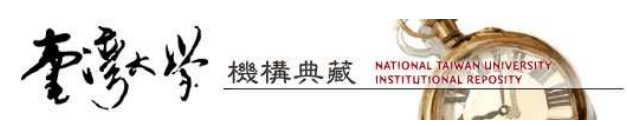

- (2) 結果回傳
  - 回傳格式:JSON
  - 回傳欄位項目:

| Title             | 文件標題          |
|-------------------|---------------|
| Author            | 文件作者          |
| date              | 文件日期          |
| summary           | 查詢回傳摘要        |
| abstract          | 文件摘要          |
| handle            | 文件 handle     |
| url               | 文件頁面 url      |
| bitstream         | 文件全文檔案 url    |
| collection_name   | 文件所屬類別名稱      |
| collection_handle | 文件所屬類別 handle |
| community_name    | 文件所屬社群名稱      |
| community_handle  | 文件所屬社群 handle |
| start             | 回傳起始紀錄編號      |
| length            | 回傳資料筆數        |
| reponame          | Repository 名稱 |

注意事項

- 若查無資料,則不會有任何資訊回傳。
- JSON 元件會自動將正斜線 "/"轉換為"∨",使用顯示時請自行 調整回來。

#### 6. ISI (Web of knowledge)介接 API: 引用資料顯示

(1) 向 ISI 申請 web service 連接權 (需為 web of knowledge 之訂閱用戶才可使用)。
 申請網址: <u>http://science.thomsonreuters.com/info/terms-ws/</u>

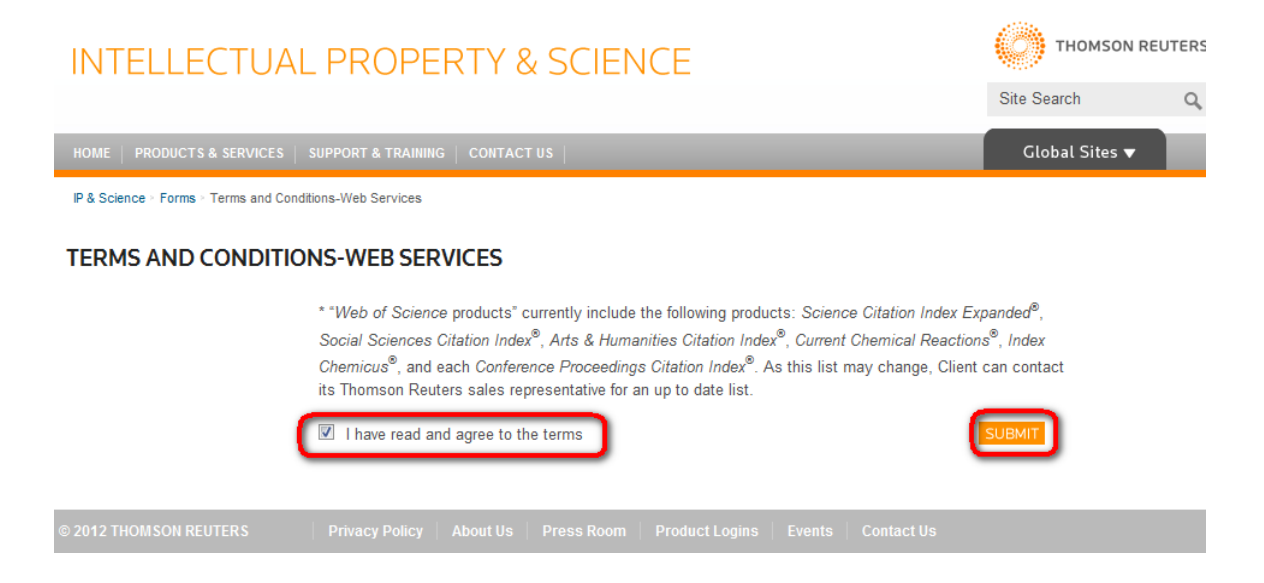

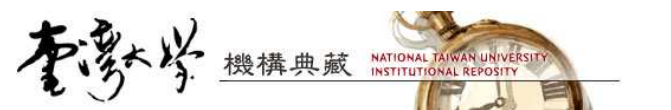

| INTELLECTUAL PROPERTY & SCIENCE                                                                                                    |                       |
|----------------------------------------------------------------------------------------------------|-----------------------|
|                                                                                                    | Site Search           |
| HOME   PRODUCTS & SERVICES   SUPPORT & TRAINING   CONTACT US                                                                                                    | Global Sites 🔻 冒      |
| WEB OF SCIENCE <sup>®</sup> WEB SERVICES INFORMATION REQUEST<br>THANK YOU FOR REQUESTING THE WEB SERVICES SERVICE !<br>Please fill out the information below so that we can send you instructions for |                       |
| accessing this service.                                                                                                    | 讀填寫IR系統url<br>┍       |
| IP Address for<br>Web Services Access                                                                                                    |                       |
| Please enter only the IP address of the institutional contact who will entitle the<br>service for your site. Please do not enter an IP range.                                                         |                       |
| (2) 於後台管理→書目資料類別中,確認 DC 欄位中是否有                                                                                                    | dc.identifier.doi 欄位, |

若沒有請手動加入。

| NTU Institutiona                               | 卷構典藏<br>I Repository |                     | <u>Englist</u><br>R   | 1   正體中文<br>RC Version 5.0 ® Por | 简件:<br>vered By | <u>中文</u>   全<br>15467/<br>DSPACE, M | 文字的数 /4<br>(1)(1): 4870<br>IIT. Enhance | 946時):586 ▲<br>0925   放<br>ed by <u>NTU Lib</u> |
|------------------------------------------------|----------------------|---------------------|-----------------------|----------------------------------|-----------------|--------------------------------------|-----------------------------------------|-------------------------------------------------|
| 搜尋範圍 全部NTUR                                    | 2.00                 | 搜尋                  | 進階搜尋                  | 我的 NTUR                          | • <u>登出</u>     | ・ <u>上傳</u>                          | ・ <u>說明</u> ・                           | 關於NTU                                           |
| 管理工具<br>④ <u>社群/類別</u><br>④ <u>帳號管理</u>        | 臺灣機構典藏 NTUR<br>詮釋資料架 | >管理 > 註釋資料<br>構註冊   | 架構註冊                  |                                  |                 |                                      | 線上說明。                                   |                                                 |
|                                                | 1                    | )                   | 完整名稱                  | 名稱                               |                 |                                      |                                         |                                                 |
|                                                | 1                    | http://dublincore.  | org/documents/dcmi-te | <u>erms/</u> dc                  |                 |                                      |                                         |                                                 |
|                                                | 2                    | http://ntur.lib.ntu | .edu.tw/metadata-tes  | t1/ test1                        | 更新              | 刪除                                   |                                         |                                                 |
| <ul> <li>◆ <u>書目資料類別</u></li> </ul>            | 3                    | http://ntur.lib.ntu | .edu.tw/metadata-tr/  | tr                               | 更新              | 刪除…                                  | ]                                       |                                                 |
| <ul> <li>→ 數位檔案格式註冊</li> <li>→ 作業流程</li> </ul> | 您可以新                 | 増或修改釋資料架構名和         | 稱,但長度必須在32字元內         | り,並請勿使用る                         | E格、             | "-"、底                                | 泉。                                      |                                                 |
| <ul> <li>授權</li> <li>過 燈穿左前將權</li> </ul>       | 完整名稱                 | 1                   |                       |                                  |                 |                                      |                                         |                                                 |

| 李教学*                                                                               | <b>邊</b> 構    | 典藏 NATI                      | ONAL TAIWAN UNIVE                          | RSITY                                          |                                                                             |                                       |                                                                     |
|------------------------------------------------------------------------------------|---------------|------------------------------|--------------------------------------------|------------------------------------------------|-----------------------------------------------------------------------------|---------------------------------------|---------------------------------------------------------------------|
| 大<br>NTU Institutional Re                                                          | ţ典前<br>posite | 贰<br>ory                     |                                            | Er                                             | nglish   正體中文   <u>简体中文</u>  <br>道<br>RC Version 5.0 © Powered By DSPACE    | 全文筆數/總<br>訪人次:4870<br>E, MIT. Enhance | 筆數:58821/181704<br>940   線上人數:70<br>d by <u>NTU Library IR team</u> |
| 搜尋範圍 全部NTUR                                                                        |               | •                            | 搜索                                         | 建脂 搜尋                                          | <u>我的 NTUR</u> ・ <u>登出</u> ・ 上作                                             | <u>事 ・ <u>説明</u> ・</u>                | <u>關於NTUR</u> ・ <u>管理</u>                                           |
| 管理工具           ④ <u>社群/類別</u> ● <u>帳號管理</u> ● <u>群組管理</u> ● <u>姓名權威記錄管理</u> ● 文件管理 | 臺灣樹           | #構典減 NTUR ><br>译釋資料架構<br>請注意 | <u>管理</u> > 註釋資<br>費 <u>註冊</u><br>:新増欄位並不會 | [料架構註冊<br>將該欄位自動新増在在上                          | ■<br>傳填寫資料的頁面,您必須手動編                                                        | <u>架構   線</u><br>輯相關設定檔               | <u>上說明</u><br>。                                                     |
| <ul> <li>         ·········         ····</li></ul>                                 |               |                              |                                            | ID / 元素 /                                      | 修飾詞 / 範圍                                                                    |                                       |                                                                     |
| <ul> <li>         ·         ·         ·</li></ul>                                  | 1             | contributor                  |                                            | A person, org<br>responsible f<br>resource. Ca | anization, or service<br>for the content of the<br>atch-all for unspecified | ▲<br>■ 更新<br>▼                        | 刪除…                                                                 |
| <ul> <li>⑦ 授權</li> <li>⑦ 檔案存取授權</li> <li>⑦ 编輯新聞</li> </ul>                         | 2             | contributor                  | advisor                                    | Use primarily                                  | for thesis advisor.                                                         | 更新<br>▼                               | ] 刪除…                                                               |
| <ul> <li>② <u>編輯授權書</u></li> <li>③ <u>介面客製化</u></li> <li>④ 統計資料</li> </ul>         | 3             | contributor                  | author                                     |                                                |                                                                             | ● 更新                                  | ] 删除                                                                |
| □ <u>瀏覽報表</u><br>□ <u>統計資料產生</u><br>□ <u>統計排行</u><br>□資料成長量統計                      | 4             | contributor                  | editor                                     |                                                |                                                                             | _<br>▼<br>更新                          | ] 刪除                                                                |
| <ul> <li>○<u>類別文件數量統計(跨社群)</u></li> <li>◎<u>索引資料產生</u></li> </ul>                  | 5             | contributor                  | illustrator                                |                                                |                                                                             | 更新                                    | ] 刪除                                                                |
|                                                                                    | 6             | contributor                  | other                                      |                                                |                                                                             | 「更新                                   | 除                                                                   |
|                                                                                    | 17            | identifier                   |                                            | Catch-all fo<br>not defined<br>qualifie        | r unambiguous identifiers<br>by<br>d form; use                              | 更<br>更                                | 沂 刪除…                                                               |
|                                                                                    | 18            | 3 identifier                 | citation                                   | Human-readab<br>citation<br>of non-D           | le, standard bibliographi                                                   | c ( )                                 | 沂 刪除                                                                |
|                                                                                    | 79            | identifier                   | doi                                        |                                                |                                                                             | Į E                                   | 沂 删除                                                                |
|                                                                                    | 19            | identifier                   | govdoc                                     | A government                                   | document number                                                             | Ţ<br>Ţ                                | 近 删除                                                                |
|                                                                                    | 20            | identifier                   | isbn                                       | Internationa                                   | l Standard Book Number                                                      | Ţ.                                    | 沂 刪除                                                                |

(3) 前端顯示設定:dspace.cfg

| #是否顯示 isi 資料(預設為 false)                                                        |
|--------------------------------------------------------------------------------|
| webui.item.isi.show = true                                                     |
| #ISI web service服務網址(請依照下列設定)                                                  |
| <pre>webui.item.isi.webserviceUrl = https://ws.isiknowledge.com/cps/xrpc</pre> |
| #對應資料之 key 欄位:系統會依該欄位內容值,到 isi 查詢資料,若有資料則會回傳。                                  |
| webui.item.isi.query.column = dc.identifier.doi                                |

(4) 運行方式:編輯單筆資料,在 identifier.doi 加上有效的 doi 連結,若在 web of knowledge 資料庫中有對應的資料,系統將會顯示引用次數和單筆資料連結

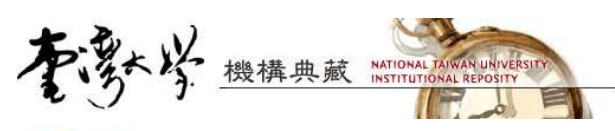

## 編輯文件

請注意:這種修改並不許可.您必須輸入資料的正確格式.您果您無法確定檔案格式,請不要做任何修改.

| 線上說明           |                     |                                                                              |                   |                                             |
|----------------|---------------------|------------------------------------------------------------------------------|-------------------|---------------------------------------------|
| 文件 內<br>部 ID:  | 240384              |                                                                              |                   | 暫時隱藏                                        |
| Handle:        | 246246/198441       |                                                                              |                   | 移除                                          |
| 最後修改:          | 2010-09-0320:03     | :47                                                                          |                   |                                             |
| 在類別:           | 其他校內單位/凝態<br>更新     | 科學研究中心/                                                                      | 系統以標題、<br>中日前具不有: | 查詢系統中重複文件<br>作者、年代為條件,查詢系統<br>相同之资料。轻你日期查询標 |
| 對應類別:          | test /              | ▼ ▼ 加入                                                                       | 題相同者,請            | 將作者、年代清空即可。                                 |
| 文件頁面:          | http://ntur.lib.ntu | .edu.tw//handle/246246/198441                                                |                   |                                             |
| 文件授權:          | 編輯                  |                                                                              |                   |                                             |
| 元素             | 修飾語                 | 值                                                                            | 語言                |                                             |
| creator        |                     | Wang, J.;Zhou, M. J.; Hark, S. K.;Li, Q.;Tang,<br>D.;Chu, M. W. ;Chen, C. H. | en_US             | 移除                                          |
|                |                     | 2006-11                                                                      |                   |                                             |
| date           |                     |                                                                              | en_US             | 移除                                          |
|                |                     | 2010-09-03T12:12:35Z                                                         | *                 | (INDA)                                      |
| date           | accessioned         |                                                                              |                   | 移除                                          |
| date           | available           | 2010-09-03T12:12:35Z                                                         | *                 | 移除                                          |
|                |                     |                                                                              | Ŧ                 |                                             |
| date           | issued              | 2010-09-03T12:12:35Z                                                         | <u> </u>          | 移除                                          |
|                |                     | http://ntur lib ptu edu tw/bandle/246246/198441                              |                   |                                             |
| identifier     | uri                 | 1009.7/1001.11D.100.200.00/180012/210240/190441                              | +                 | 移除                                          |
|                |                     | Made available in DSpace on 2010-09-03T12:12:35Z                             |                   |                                             |
| description    | provenance          | (GMT). No. of bitstreams: 0                                                  | ÷ en              | 移除                                          |
| Innaunan       | ine                 | en_US                                                                        | ·                 | 移除                                          |
| language       | 150                 |                                                                              | ÷                 | UN                                          |
|                |                     | APPLIED PHYSICS LETTERS,89,221917-221917.                                    | *                 |                                             |
| relation       |                     |                                                                              | en_US             | 移除                                          |
| 20             |                     | Local electronic structure and luminescence                                  | *                 | 和                                           |
| title          |                     | properties of Er doped 2n0 nanowires                                         | * en_US           | 13/194                                      |
| identifier dei |                     | 10.1063/1.2399340                                                            | *                 | (1113)                                      |
| rdenunef.doi   |                     | •                                                                            | τ.                | (MHZ N                                      |

| 东    | 勢学 <u>世</u>                             | 大林典藏 NATIONAL<br>INSTITUT                                                                                                    | L TAIWAN UNIVERSITY                                                                                                 |                                                                   |                                                       |                                         |                                |                                              |
|------|-----------------------------------------|----------------------------------------------------------------------------------------------------|----------------------------------------------------------------------------------------------------|-------------------------------------------------------------------|-------------------------------------------------------|-----------------------------------------|--------------------------------|----------------------------------------------|
|      | を<br>影学機<br>NTU Institutional F         | 莆典藏<br>tepository                                                                                                    |                                                                                                    |                                                                   | glish   표패中文<br>RC Version 5.0 © Po                   | <u>简体中文</u>  <br>语时<br>wered By DSPACE, | 全文章的/<br>(人內:487<br>MIT. Enhan | 101053 (* 6 *<br>11132)<br>ced by <u>NTU</u> |
| 搜尋範圍 | 期刊論文                                    |                                                                                                    | 搜尋                                                                                                    | 進階搜尋                                                              |                                                       | <u>登入・上傳</u>                            | · <u>說明</u>                    | - <u>關於N</u>                                 |
|      | 請使用詞<br>類名<br>作君<br>上傳時間<br>顯氣<br>顯示於類) | <ul> <li>(ス領址来引用或連結此)</li> <li>(Local electronic st<br/>)</li> <li>(Wang, J.;Zhou, M.)</li> <li>(2006-11)</li> <li>(2010-09-0320:12)</li> <li>(2010-09-0320:12)</li> <li>(APPLIED PHYSICS)</li> <li>(擬態科學研究中心)</li> </ul> | :文件: http://ntur.1<br>ructure and luminesce<br>. J.;Hark, S. K.;Li, Q.;<br>35 (UTC+8)<br>LETTERS,89,221917-<br>期刊論文 | lib.ntu.edu.tw<br>ence properties (<br>Tang, D.;Chu, M<br>221917. | /handle/246246<br>of Er doped ZnO<br>. W.;Chen, C. H. | /198441<br>nanowires                    |                                | E                                            |
| 6    |                                         | Web o<br>檢視 W                                                                                                    | of Science®引用次數<br>eb of Science®紀錄<br>文件中的檔<br>沒有與此文件相關<br>顯示文件完整經<br>""                                           | 28<br>Web of Scienc<br>案:<br>的檔案.<br>記錄                           | <u>, 10</u>                                           |                                         |                                |                                              |

## 7. 支援 TAIR 檢索建議詞彙功能

- TAIR 系統會依使用者檢索歷史紀錄計算產生檢索建議詞彙。

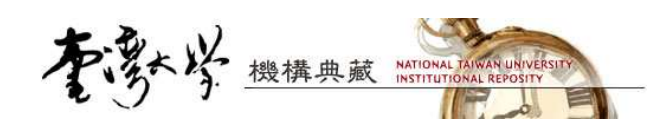

(二) 後台管理

## 1. 類別(collection)複製功能:可快速新增相似類別

(1) 編輯社群 / 類別,選擇"複製類别"

| NTU Institution<br>建尋範圍期刊論文                                                         | al Repository       |                          | RC Version 4.0 © Powered By DSP<br><u>我的 NTUR ・ 登出</u> ・ |
|-------------------------------------------------------------------------------------|---------------------|--------------------------|----------------------------------------------------------|
| 謝覽全部                                                                                | 臺灣機構典藏 NTUR > 衛生政   | > <u>期刊論文</u> > <b>4</b> | 輯類別                                                      |
| <ul> <li>◎ 社群與類別</li> <li>④ <u>題名</u></li> <li>④ 作者</li> <li>④ <u>日期</u></li> </ul> | 編輯類別 24624<br>删除此類別 | 6/41943(ID: 1167         | 7)                                                       |
| 我的NTUR                                                                              | * <b>名稱:</b> 期刊論    | x                        |                                                          |
| (admin@ntur.lib.ntu)                                                                | 英文名稱: Period        | ical Articles            |                                                          |
| シ <u>編輯個人資料</u> ④ 編輯個人資料                                                            | 简述                  |                          |                                                          |
| <ul> <li> <u>→ → → → → → → → → → → → → → → </u></li></ul>                           | 介紹文件<br>(HTML):     |                          | ×                                                        |
| 管理工具<br>3 分供對解                                                                      | 版權文件 (plain         |                          | ×                                                        |
| (2) 設定複製                                                                            | 類別目的地:選擇將獎          | 頁別複製到哪個社群之               | F                                                        |
| A to the W                                                                          |                     |                          | English   正體中文   简体中文                                    |

| 尋範圍                                                       | 期刊論文                           |                               | 搜尋         | 進階搜尋              | 我的 NTUR    | ・ <u>登出</u> ・ |
|-----------------------------------------------------------|--------------------------------|-------------------------------|------------|-------------------|------------|---------------|
|                                                           | 謝覽全部                           | 臺灣機構典藏 NTUR > 德               | 新生政策與管理研究所 | > <u>期刊論文</u> > 複 | 製類別至       |               |
| ) <u>社群與</u><br>) <u>題名</u><br>) <u>作者</u><br>) <u>日期</u> | <u>類別</u>                      | 複製<br>衛生政策與管理                 | 理研究所 / 期刊  | 刊論文               |            |               |
|                                                           | 我的NTUR                         | [請注意] 此動作將複製<br>原類別下的文件。      | 一個新的類別,與前述 | 類別具有相同的基本         | □資料及權限,但並不 | 會複製           |
| (admin(<br><u>編輯個</u>                                     | @ntur.lib.ntu)<br>  <u>人資料</u> | 複製類別至: test                   | /          |                   | - •        |               |
| 編輯姓                                                       | 名權威紀錄<br>件                     | <ul> <li>複製基本資料及權限</li> </ul> | ○ 只複製基本資料  |                   |            |               |
| 我的文                                                       | ماد/ مبخب                      |                               |            |                   |            |               |
| <u>我的文</u><br>上傳新                                         | <u>又伴</u>                      |                               |            |                   |            |               |

設定只複製類別的基本資料(名稱、介紹文字、logo 等),或是一併複製原 類別中各權限適用的使用者與群組(如具上傳權限、審核權限、管理者權 限的群組及使用者)。

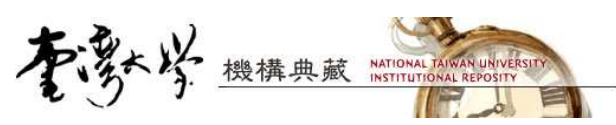

(3) 複製後,系統將導至新增的類別首頁,可再由管理工具進入編輯其他項目。

|                                                                                           | た<br>素<br>NTU Institutiona                                                               | 浅構典藏<br>I Repository |                               |                                   | English   正體中文<br>RC Version 4.0 ® Pc    | ) <u>简体中文</u><br>wered By DSP      |
|-------------------------------------------------------------------------------------------|------------------------------------------------------------------------------------------|----------------------|-------------------------------|-----------------------------------|------------------------------------------|------------------------------------|
| 捜尋範圍                                                                                      | 期刊論文                                                                                     | •                    | 搜尋                            | 進階搜尋                              | 我的 NTUR                                  | ・ <u>登出</u> ・                      |
| 瀏覽 依題                                                                                     | 夏名瀏覽 ▼                                                                                   | 臺灣機構典藏 NT<br>被參見: 公  | UR > 公共衛生學院 ><br>共衛生學院 > 衛生政家 | · 健康政策與管理<br>使與管理研究所              | <u> </u>                                 |                                    |
| <ul> <li>● 博信</li> <li>● 専</li> <li>● 明</li> <li>● 明</li> <li>● 會</li> </ul>              | 鄰近類別<br><u>頃土論文</u> [20/23]<br><u>書</u> [0/0]<br><u>死計畫</u> [16/69]<br><u>講論文</u> [0/80] | 沒有文件                 |                               |                                   |                                          |                                    |
|                                                                                           | を参考す<br>NTU Institutional                                                                | 《構典藏<br>Repository   |                               |                                   | English   正體中文  <br>RC Version 4.0 @ Pow | <u>简体中文</u><br>造<br>vered By DSPA( |
| 捜尋範圍                                                                                      | 期刊論文                                                                                     |                      | 搜尋                            | 進階搜尋                              | 我的 NTUR                                  | ・ <u>登出</u> ・上                     |
|                                                                                           | 謝賞全部                                                                                     | 臺灣機構典藏 NTUR > 像      | 建康政策與管理研究所                    | > <u>期刊論文</u> >                   | 編輯類別                                     |                                    |
| <ul> <li>④ 社群與業</li> <li>④ <u>題名</u></li> <li>④ <u>作者</u></li> <li>④ <u>日期</u></li> </ul> | <u>頁別</u>                                                                                | 編輯類別 246<br>删除       | 246/23398                     | <b>6(ID: 19</b><br><sup>類別至</sup> | <b>65)</b><br>複製類別至                      |                                    |
| 1                                                                                         | 转的NTUR                                                                                   | *名稱:                 | 期刊論文                          | 2910                              |                                          |                                    |
| (admin)                                                                                   | )ntur.lib.ntu)                                                                           | 英文名稱:                | Periodical Articles           |                                   |                                          |                                    |
| <ul> <li>○ <u>/m#4 (0)</u></li> <li>○ <u>編輯姓</u></li> </ul>                               | <u>八東14</u><br>名權威紀錄                                                                     | 簡建                   |                               |                                   |                                          | 100                                |

## 2. 社群及類別之"參見"設定

(1) 設定參見社群 / 類別

● 編輯社群 / 類別

| を勢学機                                                           | 構典藏     |                       | <u>English</u>   正體中文   <u>简体中文</u>   全文章<br>指訪人次                   |
|----------------------------------------------------------------|---------|-----------------------|---------------------------------------------------------------------|
| 表示的 I U Institutional F<br>搜尋範圍 test3                          |         |                       | RC Version 4.0 © Powered By DSPACE, MIT. E<br>我的 NTUR • 登出 • 上博 • 意 |
| 瀏覽 依題名瀏覽 ▼                                                     | 臺灣機構典藏  | NTUR > test > test3 > | 社群詳細資訊                                                              |
| ( 二苯型 ( 数折) · 其                                                | 简介:test | 3                     |                                                                     |
| ③         test2         [0/0]                                  | 沒有文件    | :                     |                                                                     |
| 管理工具                                                           |         |                       |                                                                     |
| <ul> <li></li></ul>                                            |         |                       |                                                                     |
| <ul> <li>         → 建立類別         <ul> <li></li></ul></li></ul> | _       |                       |                                                                     |
| ◎ 線上説明                                                         |         |                       |                                                                     |

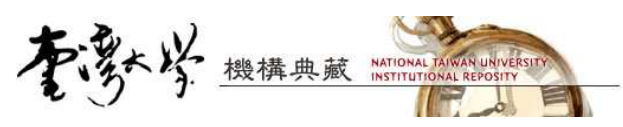

新增參見社群 / 類別

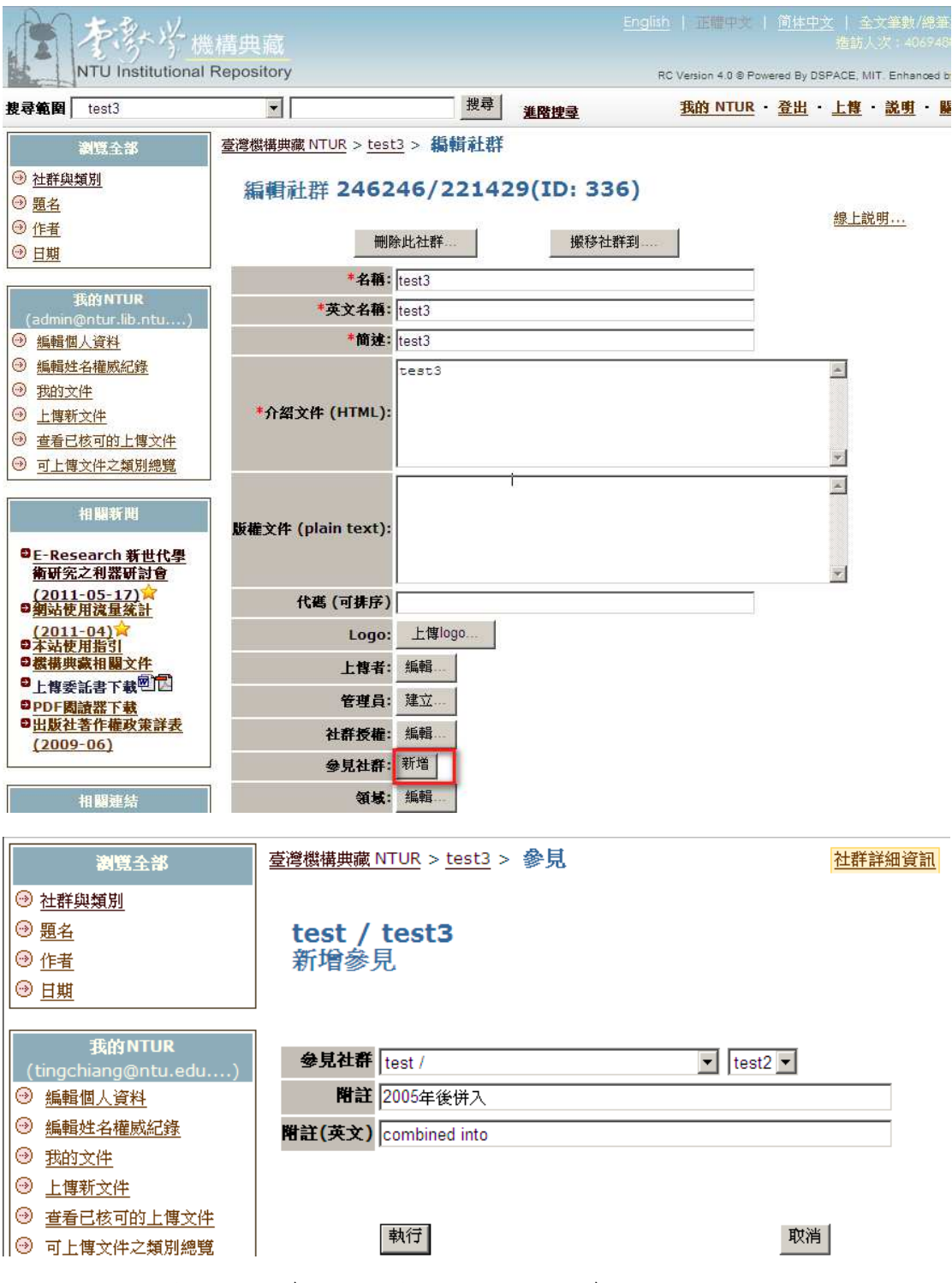

- 社群只能設定參見到社群;類別只能設定參見到類別
- 已設定參見的社群/類別,將無法重複被新增
- 選擇"將類別下的文件對應到參見的類別",將會將原有類別下的文件,建 立一份虛擬對應到新的參見類別。所建立的對應不會使實際文件篇數增加。

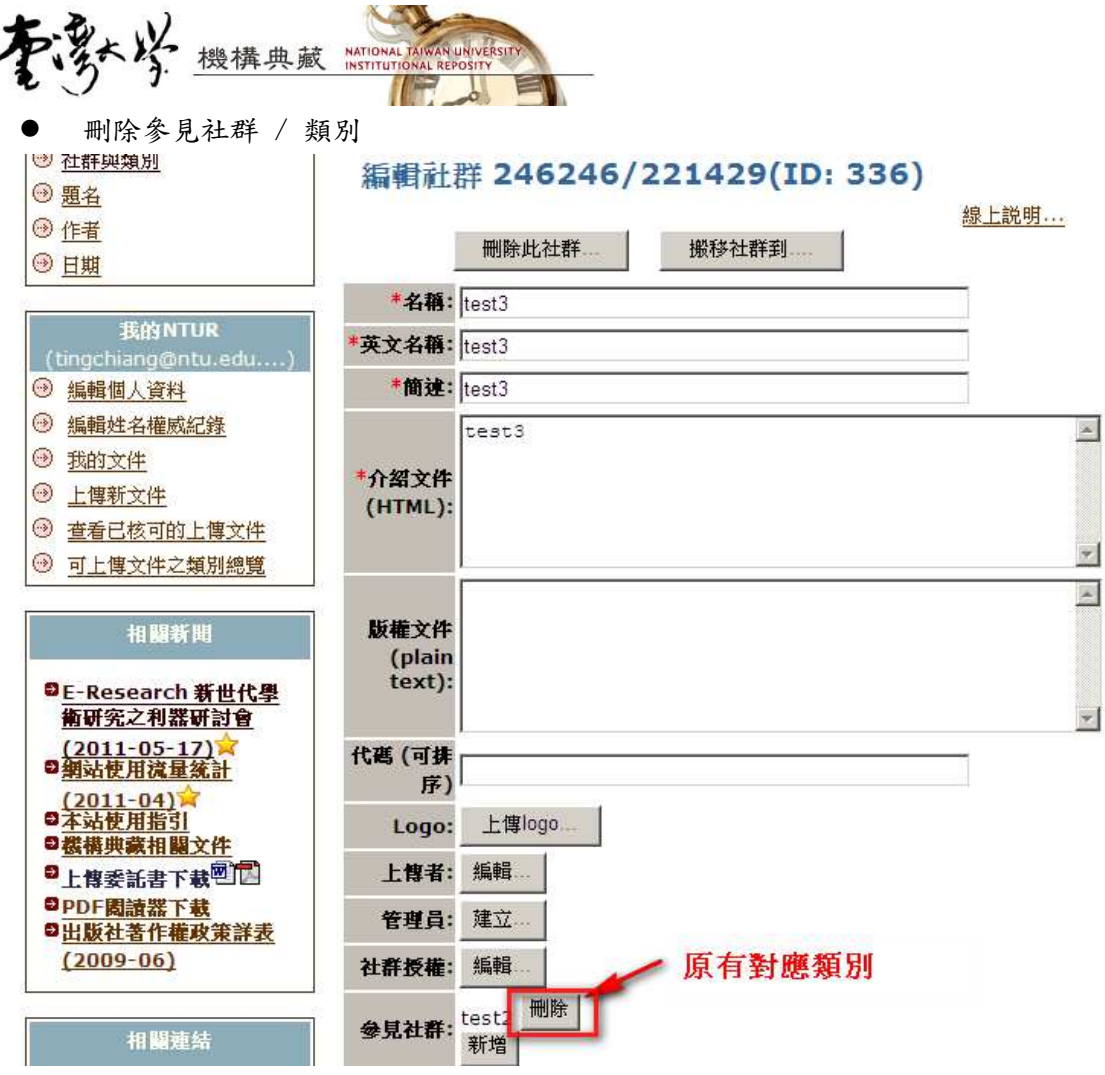

- (2) 參見顯示:於社群/類別主頁,會顯示參見/被參見之類別
  - 參見:本身設定參見的社群/類別
  - 被參見:被其他社群/類別設定參見

| 大学学<br>機構典語<br>NTU Institutional Reposito | й<br>лгу                                                                           | English   正體中文   1<br>RC Version 4.0 © Power |
|-------------------------------------------|------------------------------------------------------------------------------------|----------------------------------------------|
| 搜尋範圍 test                                 |                                                                                    | 我的 NTUR ·                                    |
| 瀏覽 依題名瀏覽 ▼<br>子類別 子社群 鄰近社群                | <u>臺灣機構典藏 NTUR &gt; test</u> ><br>参見: <u>test2</u><br>被參見: <u>test3</u> (2005年後併入) | 社群詳                                          |

- (3) 處理系所合併範例步驟 (僅供參考,實際作法視單位政策及顯示的需求而定)
  - 案例: 系所 A 更名為 B
  - 設定步驟
  - 新建系所B之社群資料
  - 將系所A下的類別,利用複製的方式複製到系所B下(方法請參考 2. 類別複製)
  - 到系所A下的類別,設定舊類別參見到新類別(可選擇是否同時建立文件的參見)

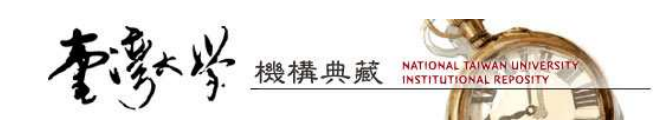

## 3. 使用者個人頁面管理

- (1) 單筆編輯
  - 帳號管理→選擇欲編輯的帳號

|               | a構典蔵<br>Repository |                          | English   Employ   M      | <u>前体中文</u>   全文筆數/總筆數:5 ▲<br>擅訪人次:4871133<br>d By DSPACE, MIT. Enhanced by <u>MTU I</u> |
|---------------|--------------------|--------------------------|---------------------------|------------------------------------------------------------------------------------------|
| 搜尋範圍 全部NTUR   |                    | 搜尋 <u>進階搜尋</u>           | <u>我的 NTUR</u> ・ <u>そ</u> | <u> 送出 ・ 上傳 ・ 説明 ・ 闘於 N1</u>                                                             |
| 管理工具          | 臺灣機構典藏 NTUR > 管理   | [ > 帳號管理                 |                           |                                                                                          |
| → 社群/類別       |                    |                          |                           | E                                                                                        |
| → 帳號管理        | 管理帳號               |                          |                           |                                                                                          |
| → 群組管理        |                    |                          |                           |                                                                                          |
| → 姓名權威紀錄管理    | 選擇一項動作:            |                          |                           | 穆卜铃町                                                                                     |
|               |                    |                          |                           | BALLADS 93 ***                                                                           |
| → 文件認領查詢      |                    | 新增 EPerson               | 匯入 EPerson                |                                                                                          |
| 書目資料類別        |                    | 0                        | R                         |                                                                                          |
| 動位檔案格式註冊      | 劉秋                 | ज (p95126010@ntu.edu.tw) |                           |                                                                                          |
| ● <u>作業流程</u> | 5762               | . u . C . ,              |                           |                                                                                          |
|               |                    |                          | then 編輯                   | 删除                                                                                       |
| 植案存取授權        |                    |                          |                           |                                                                                          |
|               | 選                  | 擇帳號 移除選擇                 |                           |                                                                                          |
| ◎ 編輯授權書       |                    |                          |                           | *                                                                                        |
| <             | ÷                  | m                        |                           | •                                                                                        |

● 编輯內容→儲存

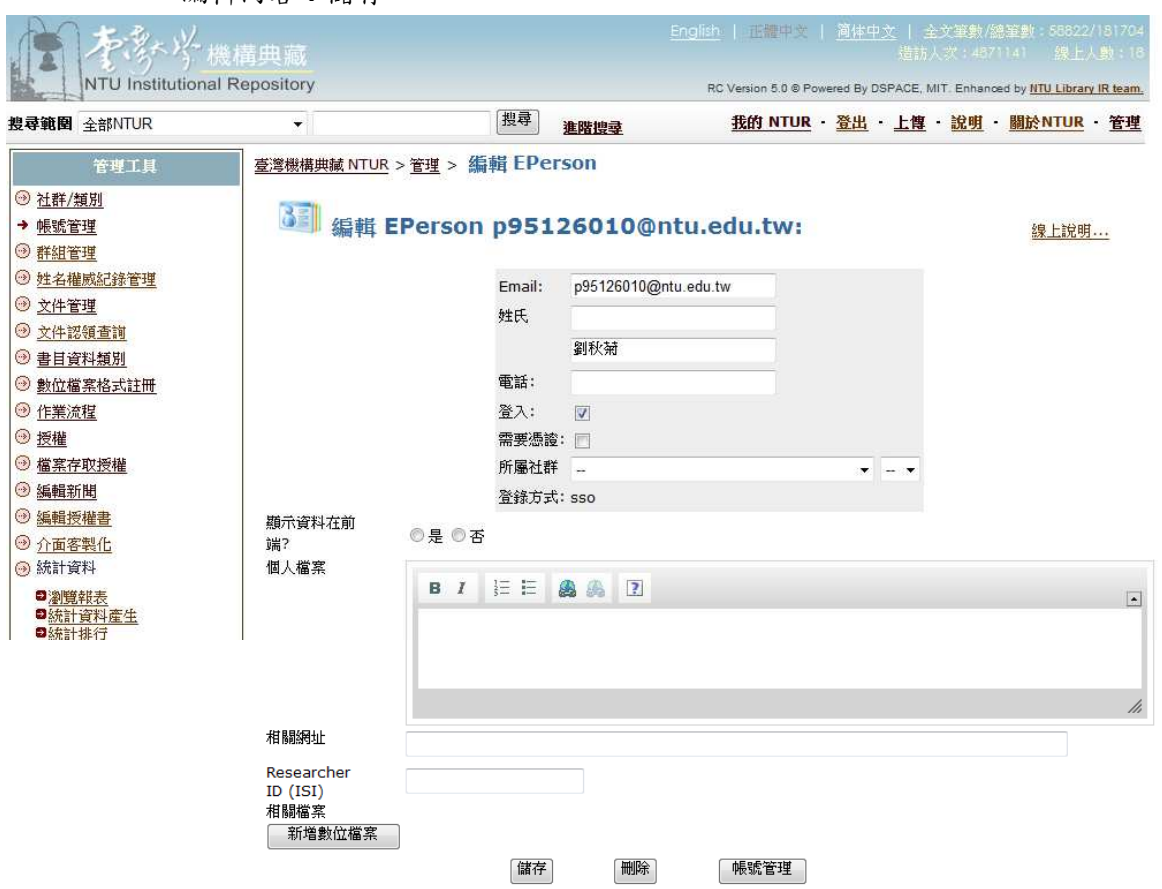

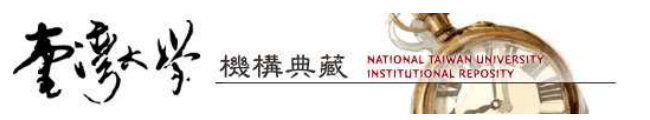

(2) 整批上傳 (僅能上傳 Metadata, 不能上傳檔案)

● 帳號管理→匯入 EPerson

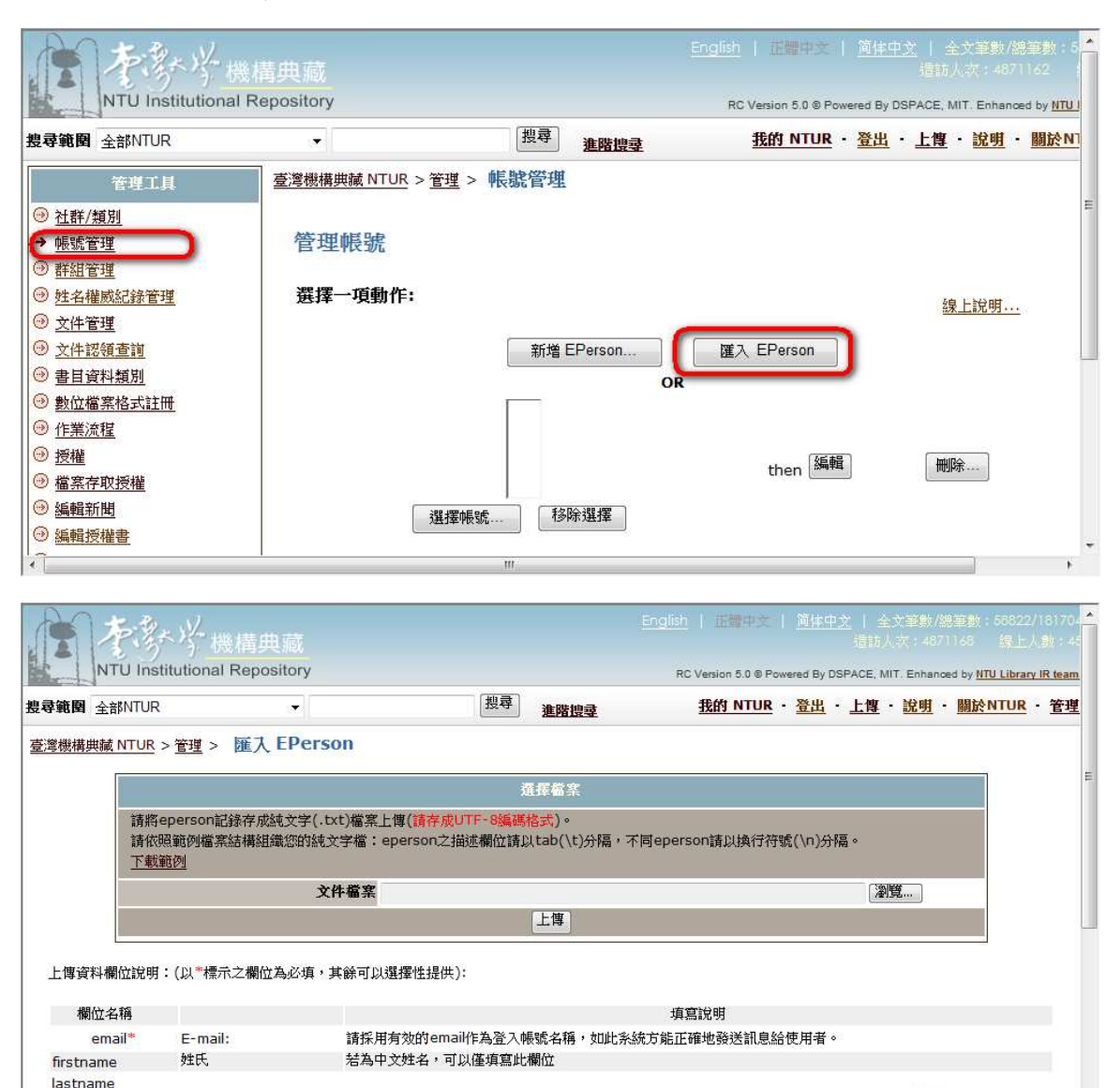

| • 刚在头向叽叽 |
|----------|
|----------|

eperson

所屬社群

community

community admin 管理社群

| 欄位名稱             | 說明                        | 填寫內容          |
|------------------|---------------------------|---------------|
| show_profile     | 是否顯示個人資料於前端               | 0(否)/1(是)     |
| profile          | 個人基本資料                    | 自由填寫          |
| research_subject | 研究主題                      | 自由填寫          |
| related url      | 相關網址,如個人首頁或實驗室首頁          | 網址            |
|                  | (若有多值,請以半形分號 ";" 隔開)      |               |
| researcher_id    | 於 Web of knowledge 網站已申請之 | researcher id |
|                  | Researcher ID             |               |

在此欄位中,您需提供與系統中所使用的社群名稱完全相同的資訊,系統方能給予適當的社群上傳權限給此

在此欄位中,您需提供與系統中所使用的社群名稱完全相同的資訊,系統方能給予適當的社群管理者權限給此

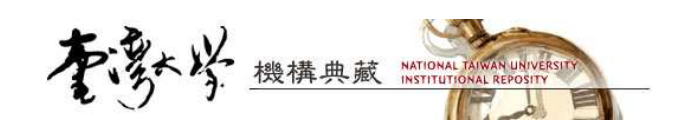

- 4. 作者英文姓名標準化
  - (1) 本系統建議將英文姓名標準格式統一為:
     姓氏,姓名(Last Name, First name)
     為了資訊瀏覽及查詢的統一性,系統會預設使用此姓在前,名在後標準格式,因此在上傳文件或整批上傳的時候,系統會自動將英文姓名轉換為此格式。
  - (2) 單篇上傳的時候,可以在輸入文件 metadata 時,勾選是否要使用標準格式:

著者同意書 描述文件 上傳檔案 完成

|                               | 上傳: 描述您的文件                                                                                      |  |  |  |  |  |  |
|-------------------------------|-------------------------------------------------------------------------------------------------|--|--|--|--|--|--|
| 請填寫必要資訊關<br><u>(線上說明)</u>     | 請填寫必要資訊關於您的上傳. 在大多數的瀏覽器中, 您可以使用"Tab" 键來移動游標至下個欄位或按键,省去您使用滑鼠移動的時間.<br><u>(線上說明)</u><br>查詢系統中重複文件 |  |  |  |  |  |  |
| 查 <u>調系統中里很又</u><br>系統以標題、作者、 | 件                                                                                               |  |  |  |  |  |  |
| *題名                           | 請輸入作品主要題名。若您要輸入不同語言之題名、或其他題名,請按"加入更多"<br>加入更多                                                   |  |  |  |  |  |  |
| *作者                           | 請輸入作者姓名,多位作者請用;隔開。若您要輸入不同語言之作者姓名,請按"加入更多"                                                       |  |  |  |  |  |  |
|                               | ☑ 使用Last Name, First name(姓氏,名字)格式 加入更多                                                         |  |  |  |  |  |  |
| 青繡頁                           | 請輸入作者所屬機構或單位<br>加入更多                                                                            |  |  |  |  |  |  |
| *日期                           | 請輸入作品發表日期(西元年)<br>年: 月份: 6沒有月份) ▼ 日期:                                                           |  |  |  |  |  |  |
| 語言                            | 請選擇作品著錄語言<br>中文(繁體) ▼                                                                           |  |  |  |  |  |  |
|                               | 結結み批判/業住之名稱、差期、百動等容訊 例開1・louranal of library 3(2) 101-120                                       |  |  |  |  |  |  |

(3) 整批上傳的時候,可以在 IR 的系統設定檔(dspace.cfg)中設定,設定檔路徑:
 [IR\_Home]\config\dspace.cfg,設定的參數如下:

DC\_Name\_Format=true

- 設定為 true(預設):使用 DC 標準格式
- 設定為 false : 不使用 DC 標準格式
- (4) 更改設定後,須重啟 IR 以套用設定。
- (5) 若選擇不使用 DC 格式,系統將不會更改任何英文姓名的輸入值。

#### 5. 設定 metadata 欄位名稱於前端之中英語言對應

- (1) 管理者可以替書目資料欄位命名中文別名與英文別名:
  - 管理工具→書目資料類別

| 管理工具                                              | Taiwan Academic Institu | <u>tional Repository</u> > 管理 > 詮釋資料架構註冊    |          |             |
|---------------------------------------------------|-------------------------|---------------------------------------------|----------|-------------|
|                                                   |                         |                                             |          |             |
| <ul> <li>         ·         ·         ·</li></ul> | <b>詮釋資料架構</b> 註         | Ħ                                           |          | <u>線上說明</u> |
| ○ 群組管理     ○     □                                |                         |                                             |          |             |
| <u>   姓名權威紀錄管理</u>                                | ID                      | 完整名稱                                        | 名稱       |             |
| ◎ 文件管理                                            | 1                       | http://dublincore.org/documents/dcmi-terms/ | dc       |             |
| ⊙ <u>文件認領查詢</u>                                   |                         |                                             |          |             |
| → 書目資料類別                                          |                         |                                             |          |             |
| ● 數位檔案格式註冊     □                                  | 您可以新增到                  | 或修改釋資料架構名稱,但長度必須在32字元內,並請勿使用 空格             | ,、""、底線。 |             |
| ⊕ <u>作業流程</u> □                                   |                         |                                             |          |             |
| → 授權                                              |                         |                                             |          |             |
| → 描案存取授權                                          | 完整名稱:                   |                                             |          |             |
| ⊕ 編輯新期                                            |                         |                                             |          |             |

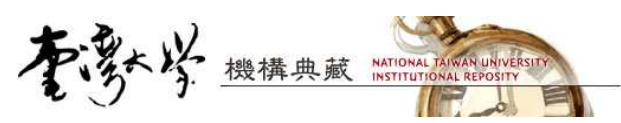

(2) 輸入要命名欄位的「中文名稱」或「英文名稱」後,點取「更新」鈕,即可 新增或修改別名:

| 管理工具                                                                                                    | Taiwan Acade | mic Institutional | Repository > 管理 > 詮釋資料架構                                                    | 註冊       |               |                         |          |
|----------------------------------------------------------------------------------------------------|--------------|-------------------|-----------------------------------------------------------------------------|----------|---------------|-------------------------|----------|
| <ul> <li>         ·</li></ul>                                                                                                    | 詮釋資料         | ¥架構註冊<br>請注意:新增欄的 | 立並不會將該欄位自動新增在在上傳填寫資                                                         | 料的頁面,您必  | 9<br>須手動編輯相關調 | <u>8構   線上)</u><br>设定檔。 | <u> </u> |
| 🕑 文件認領查詢                                                                                                    |              |                   | ID / 元素 / 修飾詞 / 銃圈 / 中文                                                     | 名稱 / 英文名 | 稱             |                         |          |
| <ul> <li>         → 書目資料類別         <ul> <li></li></ul></li></ul>                                                                                    | ID 元素        | 修飾詞               | 範圍                                                                          | 中文名稱     | 英文名稱          | 更新                      | 刪除       |
| <ul> <li>         · → → → → → → → → → → → → → → →</li></ul>                                                                                         | 1 contribut  | or                | A person, organization,<br>or service responsible<br>for the content of the |          |               | 更新                      | 【刪除…】    |
| <ul> <li>○ <u>塩素存取授權</u></li> <li>⑦ <u>塩素存取授權</u></li> <li>⑦ <u>編輯授權書</u></li> <li>⑨ 介面客製化</li> </ul>                                               | 2 contributo | r advisor         | Use primarily for thesis advisor.                                           |          | ] [           | 更新                      | 【删除】     |
| <ul> <li>※計資料</li> <li>》管報表</li> <li>送計資料產生</li> </ul>                                                                                              | 3 contributo | author            |                                                                             | 作者       | Author        | 更新                      | 删除)      |
| <ul> <li>&gt;&gt;&gt;&gt;&gt;&gt;&gt;&gt;&gt;&gt;&gt;&gt;&gt;&gt;&gt;&gt;&gt;&gt;&gt;&gt;&gt;&gt;&gt;&gt;&gt;&gt;&gt;&gt;&gt;&gt;&gt;&gt;</li></ul> | 4 contributo | editor            |                                                                             |          |               | 更新                      | 删除       |
| <ul> <li>         ·   ·   ·   ·   ·   ·   ·   ·</li></ul>                                                                                           | 5 contributo | r illustrator     |                                                                             | ]        | ]             | 更新                      | 一删除      |
|                                                                                                    | 6 contributo | other             | ]                                                                           |          |               | 更新                      | 删除       |

#### (3) 在本功能頁面下方,可新增欄位,新增欄位時,可同時給予中文、英文別名: 新增欄位

欄位為element與qualifier組合,不可重覆(qualifier可以不填),並請勿包含空格、底線。

| 元素:   |    |
|-------|----|
| 修飾詞:  |    |
| 範圉:   |    |
| 中文名稱: |    |
| 英文名稱: |    |
|       | 新増 |
| 移動欄位  |    |

如果您設定了一個以上的架構,您可以在將欄位在架構間進行移動。

(4) 增加或修改中文、英文別名後,要重新啟動IR,才會套用新的別名。若是未 命名別名的欄位,則會以系統預設的名稱成顯示。

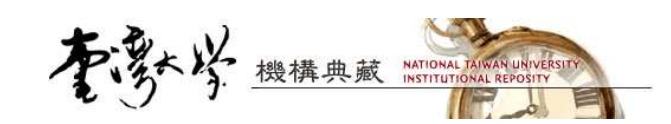

## 6. 整批資料匯出

- (1) 管理者可以依類別或社群下載打包文件,以利整批取代功能。
  - 管理工具→文件管理

| まままど 機構                                                                                                    | <b>遺</b> 典藏                                                                                                    |                                                                          |
|----------------------------------------------------------------------------------------------------|----------------------------------------------------------------------------------------------------|--------------------------------------------------------------------------|
| NTU Institutional Re                                                                                                    | epository                                                                                                    | RC Version 5.0 © Powered By DSPACE, MIT. Enhanced by NTU Library IR team |
| 搜尋範圍 全部NTUR                                                                                                    | ▼                                                                                                    | <u>我的NTUR ·登出 · 上盤 ·說明 · 關於NTUR</u> · 管理                                 |
| 管理工具                                                                                                    | 臺灣機構典藏 NTUR > 管理 > 編輯文件                                                                                                    |                                                                          |
| ① 社路上短期           ④ 社路上短期           ④ 總感管理           ● 建名描意记器管理           ● 文生管理           ● 文生管理           ● 文生管理           ● 文生管理           ● 文生管理           ● 文生管理           ● 文生管理           ● 文生認識書館           ● 書畫           ● 推進           ● 推動           ● 推動           ● 塗麺           ● 塗麺           ● 塗麺           ● 塗麺           ● 塗麺           ● 塗麺           ● 塗麺           ● 塗麺           ● 塗麺           ● 塗麺           ● 塗麺           ● 塗麺           ● ご飯工営具を当           ● 塗麺           ● ご飯社営具を           ● 塗麺           ● 塗麺           ● 塗麺           ● 塗麺           ● 塗麺           ● 塗麺           ● 塗麺           ● 塗麺           ● 塗麺           ● 塗麺           ● 塗麺           ● 塗麺           ● 塗麺           ● 塗麺           ● 塗麺 | <ul> <li>編輯或刪除文件</li> <li>輸入您想要編輯或刪除文件的Handle或內部文件ID. 邊上說明。</li> <li>ID Handle: 246246/ 尋找 內</li> <li>類別</li> <li>(「社群・規則」之選擇會與以下搜尋條件聯集。若不</li> <li>全文檢索</li> <li>-full text-</li> </ul> | ▲<br>部ID:                                                                |
| O SX LEADY                                                                                                    | 本調応2年信頼文内初期間為間11書題                                                                                                    | · 機械團實如你们。」該你什麼機能或指加參問。                                                  |
|                                                                                                    | DSpace Software Copyright © 2002-2004 MIT & Hewlett-Pa                                                                                                    | ckard Enhanced by NTU Library IR team Copyright © 2006-2012 - 回饋         |

透過搜尋介面找出文件:

| ID                                           | Handle:                              | 987654321/                                                                |                                                                                                    | 尋找                                                                    | 内部ID                                           | );                                                     |                                                    |                                                                                                    | 尋找                                                                                                    | l.                                |                                          |                                      |               |                      |  |
|----------------------------------------------|--------------------------------------|---------------------------------------------------------------------------|----------------------------------------------------------------------------------------------------|-----------------------------------------------------------------------|------------------------------------------------|--------------------------------------------------------|----------------------------------------------------|----------------------------------------------------------------------------------------------------|----------------------------------------------------------------------------------------------------|-----------------------------------|------------------------------------------|--------------------------------------|---------------|----------------------|--|
| 類別                                           | <br>(「社群-類                           | 別」 之選擇會                                                                   | ■<br>與以下搜尋                                                                                                    | - <b>・</b> 潮明<br>瞬件聯集。                                                | <b>龍全部</b><br>若不欲限                             | 瀏覽已暫時定檢索範圍                                             | ·請選擇                                               | ⊨<br>↓「」獲                                                                                                | 項。)                                                                                                    |                                   |                                          |                                      |               |                      |  |
| 全文檢                                          | full text-                           |                                                                           |                                                                                                    |                                                                       |                                                |                                                        | AND                                                | ▼full                                                                                                    | text                                                                                                    | •                                 |                                          |                                      |               |                      |  |
| 索                                            | 搜尋                                   |                                                                           |                                                                                                    |                                                                       |                                                |                                                        |                                                    |                                                                                                    |                                                                                                    |                                   |                                          |                                      |               |                      |  |
| 上律時                                          | 2000-01-0                            | 1                                                                         | 6 ~                                                                                                    | 2012-03-0                                                             | )1                                             | 16                                                     | 授尋                                                 |                                                                                                    |                                                                                                    |                                   |                                          |                                      |               |                      |  |
| 北次<br>「新資料                                   | (處理(請先<br>)類型                        | 打勾選取文件                                                                    | ·) 匯出全                                                                                                    | 部資料                                                                   | 移除文件<br>有欄位資料                                  | · 111111111111111111111111111111111111                 | 藏〕更                                                | 改類別到                                                                                                    | ) (fi                                                                                                    | 2單位 / 圖                           | 書館 /                                     |                                      | • 1           | 書館館訊                 |  |
| 北次<br>新資料<br>回傳1(<br>考量系約                    | < 處理(請先<br>集型) -p<br>0 筆結果<br>流效能,系約 | 打勾選取文件<br>lease select<br>克最多只回傳型                                         | <ul> <li>) 匯出全</li> <li>(前結果的前</li> </ul>                                                                                                    | 部資料<br>取代原材<br>1100筆資料                                                | 移除文件<br>有欄位資料<br>斗。若欲勞                         | · 曹時編<br>4<br>8整查前請紹                                   | 藏] 更<br>夏<br>御小檢索範                                 | 改類別到<br>範圍。)                                                                                             |                                                                                                    | 2單位 / 圖                           | 書館 /                                     |                                      |               | 書館館訊                 |  |
| 批 <i>实</i><br>新資料<br>回傳1(<br>新量系約            | < 處理 (請先<br>一類型)                     | 打勾選取文件<br>lease select<br>统最多只回傳道                                         | <ul> <li>) 匯出全</li> <li></li> <li></li>     &lt;</ul>                                                                                                    | 部資料                                                                   | 移除文件<br>有欄位資料                                  | · · · · · · · · · · · · · · · · · · ·                  | 藏] [更]<br>都小檢索範                                    | 改類別到<br>1<br>1<br>1<br>日<br>日<br>〇<br>〇<br>〇<br>〇<br>〇<br>〇<br>〇<br>〇<br>〇<br>〇<br>〇<br>〇<br>〇<br>〇<br>〇 | ☐ (7)                                                                                                    | 2單位 / 圖<br>編集                     | 書館 / · · · · · · · · · · · · · · · · · · | + 111                                | • •           | 書館館訊                 |  |
| 北<br>新資料<br>回傳1(<br>新量系約<br><u>台湾</u>        | < 處理 (請先<br>無型)                      | 打勾選取文件<br>lease select<br>先嚴多只回傳道<br>靈畫                                   | <ul> <li>) 匯出全</li> <li>(重)</li> <li>(重)</li> <li>(重)</li> <li>(重)</li> <li>(重)</li> <li>(重)</li> <li>(重)</li> <li>(重)</li> <li>(重)</li> <li>(重)</li> <li>(重)</li> <li>(重)</li> <li>(重)</li> <li>(重)</li> <li>(重)</li> <li>(重)</li> <li>(重)</li> <li>(重)</li> <li>(重)</li> <li>(重)</li> <li>(重)</li> <li>(m)</li> <li>(m)</li> <li(m)< li=""> <li(m)< li=""> <li>(m)</li> <li(m)< li=""></li(m)<></li(m)<></li(m)<></ul> | 部資料<br>型取代原引<br>1100筆資料<br><i>勤音(Miao</i><br><u>安納(Yu-C</u>           | 移除文件<br>有欄位資料<br>斗。若欲完<br>Ching C<br>Chun War  | 】 暫時穩<br>4<br>完整查询請紹<br><u>作業</u><br>( <i>hi); 對欲始</i> | 藏 〕 更<br>都小檢索範<br><i>驗(Yi-Lun</i>                  | 改類別到<br>範圍。)<br><u>Hsieh)</u> ;;                                                                         | <ul> <li>              行政          </li> <li>             「長旗             刊第         </li> </ul>                       | 2單位/圖<br><u>創始</u><br><u>3期</u>   | 書館 /                                     | 11-11-<br>T07:22                     | • 🖼 🕈<br>:14Z | 書館館訊                 |  |
| 北次<br>新資料<br>回傳1(<br>新量系約<br><u>台湾</u><br>原住 | <ul> <li>【類型】</li></ul>              | 打勾選取文件<br>lease select<br>先最多只回傳道<br><b>副名</b><br><u>呼吸道疾病健</u><br>行為及其相關 | (選出全)<br>(選出全)<br>(対結果的前<br>(対結果的前<br>(支)<br>(対)<br>(対)<br>(対)<br>(対)<br>(対)<br>(対)<br>(対)<br>(対)<br>(対)<br>(対                                                                                                    | 部資料<br>取代原利<br>1100筆資料<br><i>約音(Miao<br/>五統(Yu-C</i><br><i>嚴珍; 張羅</i> | 移除文件<br>有欄位資料<br>斗。若欲劳<br>Ching Co<br>Chun Wai | <ul> <li>               ● 時時編</li></ul>                | 藏】 (更改<br>各小檢索範<br><i>統 Yi-Lun</i><br>: <i>強嘉姜</i> | 改類別到<br>範圍。)<br><u>Hsieh</u> );                                                                          | <ul> <li>              行政          </li> <li>             「長康             刊第:                 「岡書          </li> </ul> | 2單位/圖<br>調整<br>科技學刊<br>3期<br>該]測試 | 書館 / ↓ 20<br>02<br>02<br>20<br>28        | 11-11-<br>T07:22<br>11-12-<br>T03:08 | • 🖼 🗘         | 書館館訊<br>[編輯]<br>[編輯] |  |

● 點擊「匯出全部資料」,會出現對話框,確認是否要匯出全文檔案:

| 雪峰 | 機構典蔵 NATIONAL TAIWAN UNIVERSITY |
|----|---------------------------------|
| ſ  | ⑦ 位於 127.0.0.1:8080 的網頁表示 □□    |
|    | 是否要同時匯出全文檔案?                    |
|    | 確定 取消                           |

- 點選「確定」時,系統會以ZIP格式,打包文件的 metadata 資料與
   全文檔案,並在打包結束之後,自動啟動文件下載。(文件打包時間
   會依全文資料的多寡而決定,檔案很多的時候,請耐心等待。)
- 點選「取消」時,系統會以 ZIP 格式,打包文件的 metadata 資料。
- 匯出的 metadata 文件是 CSV 格式,可用 excel 或文字編輯程式開啟。

## 7. 資料索引

- (1) 更新系統索引機制:由 lucene core 2.0 更新至 lucene core 2.9。
- (2) 於線上重新執行"查詢"索引時,系統會保留舊的索引,直到新索引建立完畢後,才 會與舊索引互換,因此索引不會影響前台運作。

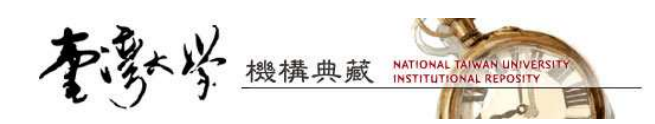

### 二、前版錯誤修正

#### 1. Email 編碼

- 系統通知信主旨或內文可能產生亂碼--已修正。

#### 2. 檔案授權管理

- 單筆資料無法編輯與刪除一已修正。
- 數位檔案存取政策之 ip 設定問題 已修正。
- 考量安全問題,前端使用者若因權限問題無法存取檔案,系統不顯示所設定的 的確切 ip 限制範圍,而以"policy 名稱"取代。

#### 3. 文件瀏覽

- 特殊符號如 <> 於前端顯示異常--已修正。

#### 4. 單筆資料編輯

- 已上傳之文件,以單筆編輯的方式新增外部連結無法成功-已修正。
- 管理者於後台檢視連結型的全文檔案時,僅能看到資料連結,無法看到全文檔內
   容一已修正。

#### 5. 整批上傳

- 整批資料取代執行無法成功 - 已修正。